#### ---

| W32-R834U/V                                                     |                                      |                                                                                                    |                                                                                                    |                                                                                  |                                                  |
|-----------------------------------------------------------------|--------------------------------------|----------------------------------------------------------------------------------------------------|----------------------------------------------------------------------------------------------------|----------------------------------------------------------------------------------|--------------------------------------------------|
| ●超高抵抗/微小電流測定                                                    |                                      | 品番                                                                                                    | GP-IBボード                                                                                                    | 価格                                                                               | 動作環境                                             |
| <ul> <li>1000V/10mAのV-I特性の測定</li> <li>コンデンサのリーク電流の測定</li> </ul> | 電圧掃引測定                               | W32-R8340V-N                                                                                                    | NI製                                                                                                    | 120.000                                                                          | Windows 8.1,10,11<br>(64bit版)<br>Excel 2013/2016 |
|                                                                 | コンテンサ測定                              | W32-R8340V-R                                                                                                    | ラトックシステム製                                                                                                    | 0, 000 [ ]                                                                       | 2019 /2021/2024<br>(32bit版 only)                 |
| OJ4UA                                                           | <b>庙田でキ7₩</b> ™                      | ■ T — ディーシー 00404                                                                                                    | A                                                                                                    |                                                                                  |                                                  |
| 8340Aは、エーディーシー社の商標です。                                           | 使用じさる機構                              | <sub>'里</sub> ⊥ ─ ノ ₁ ─ ン─ 8340/                                                                                                    | 1                                                                                                    |                                                                                  |                                                  |
|                                                                 | ●デ<br>指5。<br>シー<br>●製<br>供調          | ータロガーとしての活<br>定された時間間隔で推<br>みます。最大20万回ま<br>ーケンス・プログラムに<br>品検査への活用<br>試体や測定部位を変現                                                                                                    | 用<br>行定された回数のラ<br>でのデータを連続<br>よる測定も可能で<br>更しながら測定し、                                                                                                    | 「一タをリアルタイム <br>して取り込むことがで<br>す。<br>個々のデータをExce                                   | こExcelシートに取<br>きます。<br>シートに取込みます。                |
| GP-IB<br>(8340A<br>(8340)                                       | ●測<br>事<br>で<br>マ<br>GP<br>●W3<br>多く | 定毎に測定電圧を変<br>前にExcelシートに入力<br>きます。1000VまでのV<br>ルチメータ等の測定器<br>- IBで接続したマルチ<br>32-R8340Vのソフトは<br>くの補助機能をサポー                                                                                                    | 更して測定ができる<br>コした測定電圧値を<br>ー1特性の測定が可<br>なのデータを同時測<br>メータ等の電圧・温<br>、大容量/高電圧=<br>トしております。                                                                                                    | ます。(W32-R8340Vf<br>たなぞりながら測定を<br>能になります。<br>引定が可能です。<br>引度等のデータが同時<br>コンデンサのリーク電 | どけの機能)<br>自動的に行うことが<br>特に取込めます。<br>流測定のための       |
|                                                                 | Phy(1701 = 16     A         (        | <ul> <li>⇒ かいどりが へルだり へん</li> <li>⇒ かいだり へんだり へん</li> <li>⇒ は ます。 E</li> <li>○ かいどりが へんだり へん</li> <li>○ たいどうが へんだり へん</li> <li>○ たいどうが へんだり へん</li> <li>○ たいどうか へんだり へん</li> <li>○ たいどうか へんだり へん</li> <li>○ たいどうか へんだり へん</li> <li>○ たいどうか へんだり へん</li> <li>○ たいどうか へんだり へん</li> <li>○ たいどうか へんだり へん</li> <li>○ たいどうか へんだり へん</li> <li>○ たいどうか へんだう へん</li> <li>○ たいどうか へん</li> <li>○ たいどうか へん</li> <li>○ たいじう へん</li> <li>○ たいじう へん</li> <li>○ たいじう へん</li> <li>○ たいじう へん</li> <li>○ たいじう へん</li> <li>○ たいじう へん</li> <li>○ たいじう へん</li> <li>○ たいじう へん</li> <li>○ たいじう へん</li> <li>○ たいじう へん</li> <li>○ たいじう へん</li> <li>○ たいじう へん</li> <li>○ たいじう へん</li> <li>○ しか へん</li> <li>○ たいじう へん</li> <li>○ しか へん</li> <li>○ しか へん</li></ul> | グラムはExcel 上のアド、       ゲラムはExcel 上のアド、       ixcel 上から本アドインを       ixcel 上から本アドインを       ixe Lt x: このウインドウ;       ジョン、測定レンジ、時間       定し「START」ボタンを       します。       Store       B       R8340V Ver5       FROF BID       PAUSE STOP SPOT       PAUSE STOP SPOT       PAUSE STOP SPOT       PAUSE STOP SPOT       PAUSE STOP SPOT       B       ** FROF BID       ** PAUSE STOP SPOT       ** PAUSE STOP SPOT       ** POT       ** POT       ** POT       ** POT       ** POT       ** POT       ** POT       ** POT <tr< th=""><th>インとして動作し<br/>定起動すると、Ex<br/>が現われます。<br/>間間隔,取込回数<br/>クリックすると試験</th><th></th></tr<> | インとして動作し<br>定起動すると、Ex<br>が現われます。<br>間間隔,取込回数<br>クリックすると試験                        |                                                  |
| 操作説明                                                            |                                      |                                                                                                    | アドイン<br>(6)2001…2                                                                                                    | 起動時の画面<br>D11 SYSTEMHOUSE SUNRISE Inc.                                           |                                                  |

測定機能について。

1.8340A単独で、電圧を固定したままでの連続測定を行う。(W32-R8340/W32-R8340V) 2.8340A単独で、電圧を変更しながらの測定を行います。(W32-R8340Vだけ)

「W32-R8340V」の場合、電圧を固定したまま測定するか、電圧を変更しながら測定するかの選択を、 行います。 電圧を変更しながらの測定を行う場合は、測定開始前に、電圧を変更する順番通りにExcelシートに 電圧値を入力しておく必要があります。

「W32-R8340A」の場合、放電ボタンが用意されており、大容量のコンデンサ等の測定終了後、~ 試料にチャージされた電荷を8340Aに接続したままで放電できます。

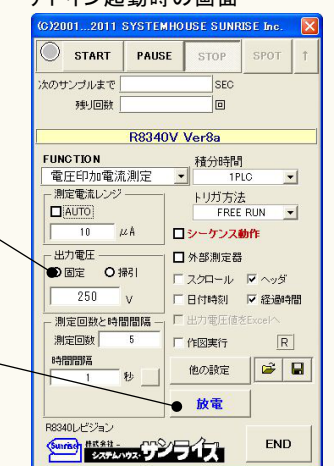

| 測定器からデータの取込を開始します。                                  |                                                                                                    | データの取込を一時中止します。もう一度クリックす<br>ると、取込を再開します。                        |
|-----------------------------------------------------|----------------------------------------------------------------------------------------------------|-----------------------------------------------------------------|
| 「PAUSE」ホタンを光に押してから、「START」<br>ボタンを押すとスポット測定モードになり、  |                                                                                                    | 、データの取込を停止します。                                                  |
| 「SPOT」ボタンによるスポット測定が可能に<br>なります。                     |                                                                                                    | 「PAUSE」中、有効となり、クリックする毎にデータを取                                    |
|                                                     |                                                                                                    | ノリムみます。<br>スポット測定モードでは、データの1回測定に使用します。                          |
| 測定中は「赤色」、ポーズ中は「青色」、停止中 し「灰色」となります。                  | (0)20012011 SYSTEMHOUSE SUNRISE Inc.                                                                                                    | - スポット測定モードの時、直前に測定した測定値                                        |
|                                                     | START PAUSE STOP SPOT 1                                                                                                    | を再測定します。1回だけクリックが有効です。<br>クリックした後、「SPOT」をクリックすると直前の             |
| 測定ファンクションを設定します。                                    | 次のサンブルまで SEC<br>あまい回数 回                                                                                                    | 測定データに測定結果が上書きされます。<br>電圧可変測定の場合は使用できません。                       |
| 慶次)、パナAUTO (MANUAL て町株 こナナ、                         |                                                                                                    | - 積分時間を設定] ます                                                   |
| 電流レジンをAUTO/MANUALで切換えます。<br>AUTOのチェックを外すとレンジ入力用テキスト | FUNCTION 積分時間                                                                                                    | 「現力が回じばんしよう。                                                    |
| ホックスか現れますからレンシをキーホードから入力します。厳密な値を入力する必要はあ           | <ul> <li>●電圧印加電流測定</li> <li>● 1PLC</li> <li>● 1PLC&lt;</li></ul> | 「内部」は、8340をFREE RUN状態で測定します。                                    |
| りません。入力された値に一番近い1つ上の<br>レンジに設定されます。                 |                                                                                                    | 但し、積分時間か10PLC*4」10PLC*8」10PLC*16」<br>の時は、「内部」の設定はできませんので、「パソコン」 |
|                                                     | □ 10 4A<br>□ シーケンス動作<br>□ 出力電圧                                                                                                    | または「外部端子」に設定して下さい。「パソコン」は、<br>HOLD MODEの測定となり、指定した時間間隔毎に        |
| 測定器のシーケンス・フロクラム機能を使用して<br>測定を行います。詳細は、次ページを参照下さい。   | <ul> <li>● 固定 ● 掃引</li> <li>● スクロール ▼ へッダ</li> </ul>                                                                                                    | パソコンからトリガをかけます。「外部端子」は、HOLD<br>MODEの測定となり、測定器のリアーパネルの「TRIGG     |
|                                                     |                                                                                                    | ER INPUT」の信号によりトリガがかかります。                                       |
| 外部測定器のデータを同時に取込むときにチェ<br>ックします 水ページの詳細を参照ください       |                                                                                                    | ▲ 最初のデータ取込時、測定項目名等のヘッダを付加                                       |
|                                                     | 時間間隔 他の設定 ・ に ・ に ・ ・ ・ ・ ・ ・ ・ ・ ・ ・ ・ ・ ・ ・ ・                                                                                                    | します。                                                            |
| データの入力と にシートをスクロールします。                              | 放電。                                                                                                    | 測定データと同時に測定開始からの経過時間を                                           |
| データに日付時刻を付加します。                                     |                                                                                                    | Excelシートに入力します。                                                 |
| 電圧可変測定(電圧掃引)の場合、その電圧値                               |                                                                                                    | 測定条件全ての保存・読出しを行います。                                             |
| もExcelシートに入力します。<br>電圧可変測定で作図をONにした場合は、必ず           |                                                                                                    | その他の詳細設定を行います。                                                  |
| チェックをつけます。(W32-R8340Vだけ)                            |                                                                                                    | 次ページを参照ください。                                                    |
| 測定中の測定データの作図を行います。                                  |                                                                                                    | W32-R8340Vにけの機能です。<br>8340Aに接続された試料の電荷をディスチャージ                  |
| ナェックをつけると作図方法の設定画面が表示<br>されます。詳細は次ページを参照ください。       |                                                                                                    | します。<br>再度、クリックすると、ディスチャージを解除し、                                 |
|                                                     |                                                                                                    | メジャーモードに戻ります。<br>詳細は、後述を参照ください。                                 |
| 「ジーケンス動作」                                           |                                                                                                    |                                                                 |
|                                                     |                                                                                                    |                                                                 |
| <u>シーケンス動作の設定</u><br>■ 8340が内蔵するシ                   | ーケンス・プログラム機能による測定を行います。                                                                                                    |                                                                 |
| ○ロックム番号     ○K     ※前ページの「シー<br>プログラム番号を認           | -ケンス動作」にチェックを付けると下記画面が表示され<br>ま定し、動作条件を各欄に入力します。                                                                                                    | ますから                                                            |
| ・プログラム番号「C<br>・シーケンス動作条件 ・ジーケンス・プログ                 | 」は、サポートしません。<br>ブラムの詳細説明は、測定器付属のマニュアルを参照下                                                                                                    | <i>*</i> さい。                                                    |
|                                                     |                                                                                                    |                                                                 |
|                                                     |                                                                                                    |                                                                 |
| サキーシ©EC)   10 <br>メジャー                              |                                                                                                    | =.                                                              |
|                                                     |                                                                                                    |                                                                 |
| J 74X 7 7 - 9 (6EG)   10                            |                                                                                                    |                                                                 |
|                                                     |                                                                                                    | 作図の条件<br>グラフタイトル                                                |
| 測定開始により測定値をExcelシートに取込み                             | *ますが、その測定値の自動作図を行うときにチェックを                                                                                                    | ×釉 Min 0 秒<br>×釉 Max 100 秒                                      |
| 付けます。チェックを付けると左図が表示され<br>固定電圧での測定の場合は、X軸は経過時間       | ますから、作図の条件を入力します。<br>]/Y軸は測定値で作図されます。このとき、「データ数」                                                                                                    | ×袖ラベル                                                           |
| に測定回数を入力する必要があります。<br>W32-R8340Vで電圧可変での測定では、X軸      | は電圧値/Y軸は測定値で作図されます。「データ数」                                                                                                    | Y軸 Min 0.1 A<br>Y抽 Max 1E+15 A                                  |
| はExcel上に入力した電圧値数に自動的に設<br>電圧可変測定を複数回測定する場合、1サイ      | 定されます。<br>クル目のデータだけが作図され、2サイクル目以降は作                                                                                                    | > Y軸ラペルレ □<br>□ Y軸LOG □ Y軸指数表示                                  |
| 図は行われません。<br>入力を空欄にオスと 自動スケーリングで作尽                  | 3が行われます。                                                                                                    | □ Skeet上に作回する。<br>デーカ#/ 100                                     |
|                                                     | 47 11 T T T T T T T T                                                                                                    | OK                                                              |
|                                                     |                                                                                                    | 電圧線引用定では、初回の線引換定だけが作回されます。                                      |
|                                                     |                                                                                                    |                                                                 |

#### - スポット測定モードの使用方法 ・

「PAUSE」ボタンを先にクリックして、その後「START」ボタンをクリックすると「スポット測定モード」になります。測定器の設定が行われた後、「SPOT」ボタンのクリック待ちとなり

「Artos Lynove Lieve Antrijan 2007) パイン ないない かったしていたいない しょうよう このたかった たいかった しょう しょう しん しょう しょう この 「スポット専用測定モード」では、「経過時間」の欄には1,2,3...と「連続番号」が入力されます。 この「スポット専用測定モード」では、「経過時間」の欄には1,2,3...と「連続番号」が入力されます。 例えば、被測定物を取り換えながら、個々の被測定物の測定を行う場合に 便利です。「スポット測定モード」を終了するためには、「STOP」ボタンをクリックします。 「SPOT」ボタンの右側の上矢印ボタンは、直前の測定データを再測定するためのボタンです。このボタンを押した後、「SPOT」ボタンで測定を行うと、測定データは直前に測定したデータ に上書きされます。「スポット測定モード」のときだけ有効です。また、電圧可変測定では使用できません。

| 「他の設定」                                                                                             |                                                                             |
|----------------------------------------------------------------------------------------------------|-----------------------------------------------------------------------------|
| 各項目が持つ意味につきましては、8340Aに付属する取扱説明書を参照くださ                                                              | まの。<br>表面抵抗率/体積抵抗率測定時のパラメータ<br>を設定する場合にチェックを付けます。<br>チェックが付いていると、測定ファンクションに |
| 測定データをExcelシートへ入力する時の<br>単位を指定します。                                                                 | 関係なく、「パラメータ入力」へ入力した値が<br>測定器に設定されます。                                        |
| 測定中の制限電流値を設定します。                                                                                   | 電極の種類を設定します。                                                                |
| 電圧値により制限電流値は、変わります。<br>30V以下は300mA, 100V以下は100mA<br>1000以までは100mA                                  | ■・コーニュー 試料厚さを入力します。                                                         |
| 1000Vまでは10mAとなります。<br>・PJガ遅延SEC) 0<br>体積抵抗率電極係数 19                                                 | .63 体積抵抗率電極係数を入力します。                                                        |
| 入力アンプのゲインを設定します。                                                                                   | 表面抵抗率電極係数を入力します。                                                            |
| トリガ・ディレー時間を入力します。                                                                                  | ▲ 測定値の判定基準を入力します。                                                           |
| オートレンジ・ディレー時間を入力します。                                                                               | 両側、またはどちらか一方に入力します。<br>両方が空欄の場合は、判定は行われません。<br>判定値を外れると測定値は赤色でExcelシート      |
| 8340のGPIBアドレスをセットします。 第定前のチャージ/ディスチャージ処理                                                           | (CAJIENS)                                                                   |
| ディスチャーショオ間(分)                                                                                      | 測定を自動的に終了する条件にチェックを<br>付けます                                                 |
| 測定開始前にディスチャージ/チャージ                                                                                 |                                                                             |
| 処理を行いたいときにチェックします。<br>この処理け測定開始前に1回だけ実行さ                                                           | 「START」ボタンをクリックしてから、実際に測<br>1.0 定を開始するまでの遅延時間を入力」ます                         |
| シーケンス動作がOFFの場合、及び、電圧得入測定開始時の最近<br>シーケンス動作がOFFの場合、及び、電圧得入測定開始時の最近<br>シーケンス動作がOFFの場合、及び、電圧得入測定開始時の最近 | が各チャークションでの注意が「同をパリジェア。」                                                    |
| ティスチャージとチャージの時間を1秒から 1800秒の間で入力してください。                                                             | W32-R8340Vだけの機能です。                                                          |
| 注1)シーケンス動作ONの場合は本機能は                                                                               | ox 入谷重のコンゲンサのための補助機能です。<br>測定前のコンデンサの充電時間を短縮します。                            |
| 使用しないで下さい。<br>注2)電流測定の場合は、この機能は無視さ                                                                 | 詳細は、後述を参照ください。                                                              |
| nます。                                                                                               | W32-R8340Vだけの機能です。                                                          |
| 全ての測定を終了したとき、試料を                                                                                   | 大容量のコンデンサのための補助機能です。<br>測定後 コンデンサの電荷を自動放電します                                |
| ディスチャージしたい場合にチェック<br>を付けます                                                                         | 詳細は、後述を参照ください。                                                              |
| そしりょう。<br>そして、テキストボックスにディス                                                                         | デノフチャージェたけチャージの時間た                                                          |
| チャージする時間を入力します。                                                                                    | ・ノイヘノヤーンよにはノヤーンの时间を                                                         |

入力します。 空欄にした場合は、その項の処理は省略され ます。

# 外部測定器(マルチメータ等)の設定方法

外部測定器とはGP-IBでパソコンと接続されている必要があります。(下図) 外部測定器から送られてくるデータのフォーマットは、ASCIIであり、複数のデータの場合(Max10個)、データ間はコンマで区切られている必要が あります。注)外部測定器からのデータ取り込みは、全ての測定器との通信を保証するものではありません。

|               | ▲ 外部測定器の条件                                                              | 外部測定器のGP-IBアドレスを設定します。                                                                                                    |
|---------------|-------------------------------------------------------------------------|----------------------------------------------------------------------------------------------------|
| 一 外音<br>GP    |                                                                         | 測定器のデリミタを設定します。通常は、LF+EOIです。                                                                                                    |
| 測定            | <b>デリミタ</b><br><b>LF+EOI</b> ◆<br>器初期化コマンド(必要な場合)                       | 測定開始前に、測定器に送信するコマンドがある場合は、ここに入力します。ファンクションやレンジ切換えのコマンドを入力します。通常は空欄です。                                                                                            |
| デ<br>クエ<br>:I | ータ受信時の設定<br>リーコマンド(必要な場合)<br>DATA:READ?                                 | もし、外部測定器からデータを受け取る時、クエリーコマンドを事前に送信する必要がある時、ここに送信する<br>クエリコマンドを入力します。ほとんどの場合、空欄でOKです。<br>もし、マルチメータがSCPIコマンド準拠のものでしたら、下記のコマンドのどれかが使用されます。<br>:READ? :FETCH? :MEAS? |
|               | トリガ送信必要●                                                                | ── 外部測定器のデータ受信時にトリガが必要な時、チェックをつけます。                                                                                                    |
|               | 液算実行 ●                                                                  | ──「GET」,「"*TRG"」,「任意コマンド」からトリガの方法を選択します。<br>通常は、「GET」の選択をします。<br>「任意コマンド」を選択した場合は、トリガコマンドをテキストボックスに入力します。                                                        |
|               | 係数 A 1.0<br>係数 B 0.0<br>単位 User00                                       | 外部測定器のデータに演算処理を行うときにチェックします。 複数のデータが受信された場合は、その全ての<br>データに、下記に入力した演算が行われます。                                                                                      |
|               | 則定値に、下記の演算が行わ<br>れた後、Excelへ入力されます。<br>入力値 = (則定値 - 日) * A               | 取り込んだデータに、下記演算を行った後、Excelへ入力します。         GP-IB         外部測定器           Excelへの入力値=(測定器データ-B)*A                                                                   |
| Ŧ             |                                                                         | ヘッダとしてExcelへ入力する事項をここに入力します。<br>空欄の場合、「外部測定器」が入力されます。                                                                                                    |
| -             | 「データの種類<br>○ <u>数値データ</u> ○文平データ ◆<br>データ間の区切り方法<br>○ ユンマ ○ スペース ○ 任意 ◆ | 外部測定器のデータを数値として扱うか、文字として扱うかの設定を行います。通常は「数値データ」に設定します。                                                                                                    |
|               | 受信デーダ鉄           1                                                      | 外部測定器から複数のデータが送信される場合、データの<br>区切り文字を指定します。一般的には「コンマ」が使用されます。                                                                                                    |
|               |                                                                         |                                                                                                    |

- 外部測定器が送信するデータ数をセットします。

### 測定電圧を固定した状態で連続測定

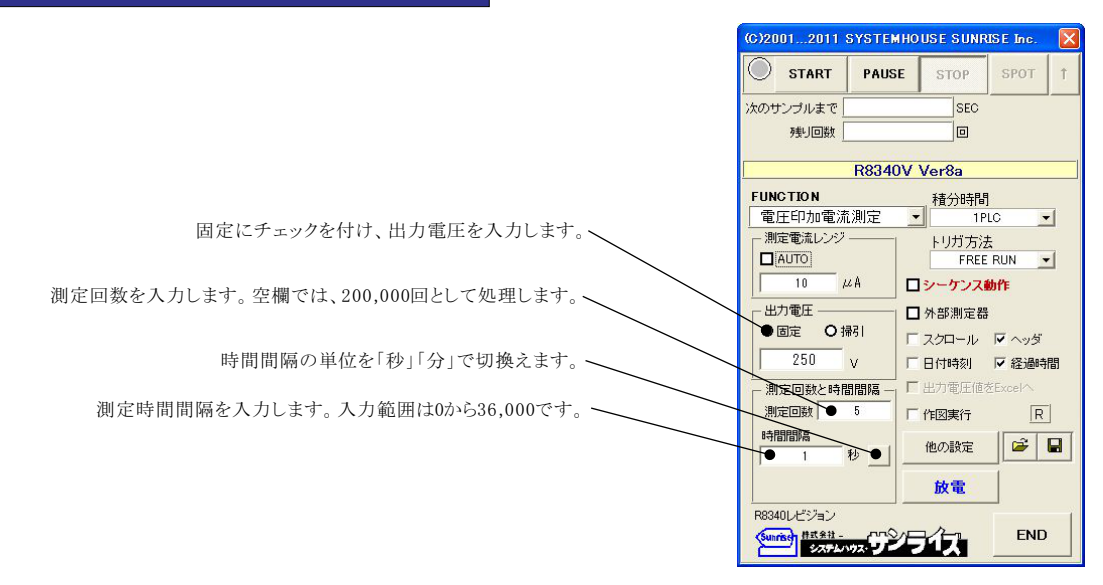

測定を開始すると、測定データは、その時Excelシートのカーソル位置から下方向に入力されます。 ここでは、この位置にカーソルを置いて測定を開始した場合の例です。

|     | icro | soft Excel - R         | 8340VSW        | /EEP力ら   | ログ01.xk        | S         |                 |                   |                  |              |                     |     |          |
|-----|------|------------------------|----------------|----------|----------------|-----------|-----------------|-------------------|------------------|--------------|---------------------|-----|----------|
| 9   | 771  | (ル(E) 編集(E)            | 表示心            | 挿入仰      | 書式( <u>○</u> ) | ツール①      | データ( <u>D</u> ) | ウィンドウ             | 7₩) ヘルプ(H        | ) Adobe PDF( | <u>B</u> ) R8340VSW | EEP | - 8<br>× |
| :   | 1:   | MS Pゴシック               | • 11           | - B      | IU             |           | -a-   -         | <b>⊡ -</b> &      | • A •            | 11 D 124     | ר 🏓 🕅 רבעבי         | ₽ 🖌 | ø 🗋      |
|     | 1    |                        |                |          |                |           |                 | ~                 |                  | -            |                     |     |          |
| : D | B    |                        |                |          | ·   🛃 🗕        |           |                 | 3 <sup>10</sup> = |                  |              |                     |     |          |
|     | ¢    | 43 🗸                   | f <sub>x</sub> |          |                |           |                 |                   |                  |              |                     |     |          |
|     | A    | В                      |                |          | С              |           | D               |                   | E                | F            | G                   | Н   |          |
| 1   |      | \                      |                |          |                |           |                 |                   |                  |              |                     |     |          |
| 2   |      | 日付時刻                   |                | 経過       | 時間(sec         | ) 電圧印     | 咖電流測            | 则定(uA)            | 外部測定器            |              |                     |     |          |
| 3   |      | •2006/05/27            | / 00:02:0      | 9        | 0.14           | 11        |                 | 32.57             | 0.413            | 32           |                     |     | _        |
| 4   |      | 2006/05/27             | / 00:02:1      | ा        | 0.28           | 32        |                 | 32.58             | 0.619            | 98           |                     |     | _        |
| 5   |      | 2006/05/27             | 00:02:1        | 0        | 0.42           | 22        |                 | 32.57             | 0.205            | 50           |                     |     |          |
| 6   |      | 2006/05/27             | 00:02:1        | 0        | 0.56           | 53        |                 | 32.57             | 0.504            | 15           |                     |     | _        |
| 7   |      | 2006/05/27             | 00:02:1        | 0        | 0.70           | 03        |                 | 32.57             | 0.991            | 4            |                     |     | _        |
| 8   |      | 2006/05/27             | 00:02:1        | 0        | 0.84           | 14        |                 | 32.57             | 0.004            | 10           |                     | L   | _        |
| 9   |      | 2006/05/27             | 00:02:1        | 0        | 0.98           | 35        |                 | 32.57             | 0.288            | 37           | 1                   |     | _        |
| 10  |      | 2006/05/27             | 00:02:1        | 0        | 1.12           | 25        |                 | 32.57             | 0.891            | 3            |                     |     | _        |
| 11  |      | 2006/05/27             | 00:02:1        | 1        | 1.26           | 66        |                 | 32.57             | 0.176            | 69           |                     |     | _        |
| 12  |      | 2006/05/27             | 00:02:1        | 1        | 1.40           | 07        |                 | 32.57             | 0.010            | 03           | _                   |     | _        |
| 13  |      | 2006/05/27             | 00:02:1        | 1        | 1.54           | 17        |                 | 32.57             | 0.373            | 74           |                     |     | _        |
| 14  | -    | 2006/05/27             | 00:02:1        | 1        | 1.68           | 38        |                 | 32.57             | 0.979            | 95           |                     | L   |          |
| 15  |      | 2006/05/27             | 00:02:1        | 1        | 1.82           | 28        |                 | 32.57             | 0.581            | 5            |                     |     | _        |
| 16  |      | 2006/05/27             | 00:02:1        | 1        | 1.98           | 35        |                 | 32.57             | 0.145            | 50           |                     | ļ   | _        |
| 17  |      | 2006/05/27             | 00:02:1        | 1        | 2.14           | 11        |                 | 32.57             | 0.028            | 32           |                     | ļ   | _        |
| 18  | -    | 2006/05/27             | 00:02:1        | 2        | 2.29           | 97        |                 | 32.57             | 0.783            | 34           |                     |     | Ē.       |
| 19  |      | 2006/05/27             | 00:02:1        | 2        | 2.45           | 3         |                 | 32.57             | 0.332            | 27           |                     |     | _        |
| 20  | -    | 2006/05/2/             | 00:02:1        | 2        | 2.6            | 51        |                 | 32.56             | 0.555            | 51           |                     |     | _        |
| 21  | -    | 2006/05/2/             | 00:02:1        | 2        | 2.76           | 56        |                 | 32.57             | 0.564            | 10           |                     |     | _        |
| 22  | -    | 2006/05/27             | 00:02:1        | 2        | 2.92           | 22        |                 | 32.57             | 0.20.            | /6           |                     |     |          |
| 23  |      | 2006/05/27             | 00:02:1        | 2        | 3.07           | 18        |                 | 32.57             | 0.573            | 10           |                     |     | -        |
| 24  |      | 2006/05/27             | 00:02:1        | 3        | 3.23           |           |                 | 32.50             | 0.528            | 32           | 2                   |     | _        |
| 20  | -    | 2006/05/27             | 2 00.021       | 0        | 0.08           | 17        |                 | 32.00             | 0.573            | 76           | 0                   |     | -        |
| 20  | -    | 2006/05/27             | 00:02:1        | 0        | 3.04           | +/<br>\\\ |                 | 32.57             | 0.54             | 70           |                     |     |          |
| 21  |      | 2000/05/27             | 00.02.1        | 3        | 3.70           | 20        |                 | 32.07             | 0.902            | 27           |                     | -   | -        |
| 20  |      | 2006/05/27             | 00.02.1        | 0        |                | 6         |                 | 32.37             | 0.992            | 20           |                     |     | -        |
| 30  |      | 2006/05/27             | 7 00:02:1      | 3        | 4.01           | 10        |                 | 32.57             | 0.402            | 24           | <del></del>         |     | -        |
| 31  |      | 2006/05/27             | 1 00:02:1      |          | 7.17           | 2         |                 | 02.07             | (10.56)          |              |                     |     |          |
| 32  |      | 2006/05/27             | 00:02:1        | 4        | 50 -           |           |                 |                   | Dec De ves de la | 9.AC         |                     |     |          |
| 33  |      | 2006/05/27             | 00:02:1        | 4        |                |           |                 |                   |                  |              |                     |     |          |
| 34  |      | 2006/05/27             | 00:02:1        | 4        | 45             |           | ····            | ·····             |                  |              |                     | ·   |          |
| 35  |      | 2006/05/27             | 00:02:1        | 4        | 40             |           |                 |                   |                  |              |                     |     |          |
| 36  |      | 2006/05/27             | 1 00:02:1      | 4        | -0             |           |                 |                   |                  |              |                     |     |          |
| 37  |      | 2006/05/27             | 00:02:1        | 5        | 35             |           |                 |                   |                  |              |                     |     |          |
| 38  |      | 2006/05/27             | 00:02:1        | 5        | 14.00          | ~~~~      |                 |                   | 000000           | ~~~~~~       | <del>,</del>        |     | ю        |
| 39  |      | 2006/05/27             | 00:02:1        | 5        | 30             |           |                 | 1                 |                  |              |                     |     |          |
| 40  |      | 2006/05/27             | 00:02:1        | 5        | 殿 25           |           |                 | ·····+            |                  |              |                     |     |          |
| 41  |      | 2006/05/27             | 00:02:1        | 5        | 度 20           |           |                 |                   |                  |              |                     | (   |          |
| 42  |      | 2006/05/27             | 00:02:1        | 5        | - 20 ·         |           |                 | 1                 |                  |              |                     |     |          |
| 43  |      |                        | 10.101         |          | 15             |           |                 | ·····             |                  |              |                     | ·   | ~        |
| H 4 | + 1  | NA <u>Sheet5</u> /She  | et6/Shee       | t1 / She | et2/She        | et3/Shee  | t4/             | _                 | <                | 1111         |                     |     | 2        |
| 図用  | 501A | 整( <u>R</u> ) + 🗟   オー | トシェイプ(世)       | - / '    | 100            |           | 1 🛟 🙎           | 🔏 🛛 🖄             | • 🚄 • 🗛 •        | = = = =      | 1 🗊 🖕               |     |          |
| עדב | ł۲.  |                        |                |          |                |           |                 |                   | 1                |              | NUM                 |     |          |
| _   |      |                        |                |          |                |           |                 |                   |                  |              |                     |     |          |

## 測定電圧を可変しながらの連続測定

注)「

| が可能な項 | 口「甩                                                                                                    | 流 乙齿折                                                                                                    | 」 3.衣                                                                                                    | 面抵抗举                                                                                                    | 4.体積                                                                                                    | 以加平                                                                                                    |                                                                                                    | (G)2                                                                                                    | 20012011                                                                                                    | SYSTEMI                                                                                                    | IOUSE SUNF                                                                                                    | USE I                                   |
|-------|----------------------------------------------------------------------------------------------------|----------------------------------------------------------------------------------------------------|----------------------------------------------------------------------------------------------------|----------------------------------------------------------------------------------------------------|----------------------------------------------------------------------------------------------------|----------------------------------------------------------------------------------------------------|----------------------------------------------------------------------------------------------------|----------------------------------------------------------------------------------------------------|----------------------------------------------------------------------------------------------------|----------------------------------------------------------------------------------------------------|----------------------------------------------------------------------------------------------------|-----------------------------------------|
|       |                                                                                                    |                                                                                                    |                                                                                                    |                                                                                                    |                                                                                                    |                                                                                                    |                                                                                                    |                                                                                                    | START                                                                                                    | PAUSE                                                                                                    | STOP                                                                                                    | SPO                                     |
|       |                                                                                                    |                                                                                                    |                                                                                                    |                                                                                                    |                                                                                                    |                                                                                                    |                                                                                                    | <u> </u><br>次の                                                                                                    | サンプルまで                                                                                                    |                                                                                                    | SEC                                                                                                    |                                         |
|       |                                                                                                    | 電圧を                                                                                                    | マ可変しな                                                                                                    | がらの測定                                                                                                    | では、「掃                                                                                                    | 引」にチェックします                                                                                                    | <sup>+</sup> ~                                                                                                    |                                                                                                    | 残り回数                                                                                                    |                                                                                                    | ٥                                                                                                    |                                         |
|       |                                                                                                    |                                                                                                    |                                                                                                    |                                                                                                    |                                                                                                    |                                                                                                    |                                                                                                    |                                                                                                    |                                                                                                    | R8340\                                                                                                    | / Ver8a                                                                                                    |                                         |
|       |                                                                                                    | 事前に                                                                                                    | Excelシ                                                                                                    | ート上に縦夫                                                                                                    | 「向に電圧                                                                                                    | 値を複数入力しま                                                                                                    | t.                                                                                                    | FU                                                                                                    | NCTION                                                                                                    | te 20d prim                                                                                                    | 積分時間                                                                                                    | ]                                       |
|       |                                                                                                    | その先                                                                                                    | 頭位置に                                                                                                    | ニカーソルを                                                                                                    | 置いて「取                                                                                                    | 得」をクリックします                                                                                                    | -                                                                                                    |                                                                                                    | 副王印力の電波<br>則定電流レンジ                                                                                                    | î1測定<br>└────                                                                                                    | <u>1</u> 1P<br>いげ古ジ                                                                                                    | ±                                       |
|       |                                                                                                    | 出力電                                                                                                    | 重圧の先頭                                                                                                    | 頁セル位置 <i>加</i>                                                                                                    | 「取得され」                                                                                                    | ます。                                                                                                    |                                                                                                    |                                                                                                    | ] AUTO                                                                                                    |                                                                                                    |                                                                                                    | ム<br>ロン                                 |
|       |                                                                                                    |                                                                                                    |                                                                                                    |                                                                                                    |                                                                                                    |                                                                                                    |                                                                                                    |                                                                                                    | 10 /                                                                                                    | μA                                                                                                    | ロシーケンス                                                                                                    | 動作                                      |
|       |                                                                                                    | 掃引回数                                                                                                    | 数を入力し                                                                                                    | 、ます。 1回                                                                                                    | の掃引ごと                                                                                                    | に、次の右側の列                                                                                                    | 12                                                                                                    |                                                                                                    |                                                                                                    |                                                                                                    | □ 外部測定器                                                                                                    | ł                                       |
|       |                                                                                                    | 移動して                                                                                                    | . 測定アニ<br>トスと測定                                                                                                    | -ダを入力し<br>け自動的に                                                                                                    | ます。もし、<br>「終了します                                                                                                    | Excelシートの石站                                                                                                    |                                                                                                    |                                                                                                    | R2                                                                                                    |                                                                                                    | □ スクロール                                                                                                    |                                         |
|       |                                                                                                    | (C21)(E)                                                                                                    |                                                                                                    |                                                                                                    | .,,,,,,,,,,,,,,,,,,,,,,,,,,,,,,,,,,,,,,                                                                                                    | 0                                                                                                    |                                                                                                    |                                                                                                    | 「「「「」」であって、                                                                                                    |                                                                                                    | 「 出力電圧値 <sup>3</sup>                                                                                                    | をExcel                                  |
|       |                                                                                                    |                                                                                                    | B                                                                                                    | 寺間間隔の道                                                                                                    | 道位を「秒」                                                                                                    | 「分」で切換えます                                                                                                    |                                                                                                    | 4                                                                                                    | ₩31回数 ●                                                                                                    | 5                                                                                                    | - 作図実行                                                                                                    |                                         |
|       |                                                                                                    |                                                                                                    |                                                                                                    | 3 100 100 110 12                                                                                                    |                                                                                                    | ,,,,,,,,,,,,,,,,,,,,,,,,,,,,,,,,,,,,,,,                                                                                                    | 0                                                                                                    | 1                                                                                                    | <u>弱 周期</u>                                                                                                    |                                                                                                    | 他の設定                                                                                                    |                                         |
|       |                                                                                                    |                                                                                                    |                                                                                                    |                                                                                                    |                                                                                                    |                                                                                                    | _                                                                                                    |                                                                                                    |                                                                                                    |                                                                                                    | 440                                                                                                    |                                         |
|       | 掃引                                                                                                    | サイクルの時間                                                                                                    | 間間隔を                                                                                                    | 入力します。                                                                                                    | 入力範囲に                                                                                                    | は0から36,000です。                                                                                                    | 。                                                                                                    |                                                                                                    |                                                                                                    | 5 12                                                                                                    | 放電                                                                                                    |                                         |
|       |                                                                                                    |                                                                                                    |                                                                                                    |                                                                                                    |                                                                                                    |                                                                                                    |                                                                                                    | 10                                                                                                    | anrisen 株式会社 -                                                                                                    | <u>~~</u>                                                                                                    |                                                                                                    | E                                       |
|       | í                                                                                                    | 各電圧毎の、1                                                                                                    | 電圧変更                                                                                                    | 後、測定開始                                                                                                    | 始までの遅                                                                                                    | 延時間を入力しま                                                                                                    | t.                                                                                                    | C                                                                                                    | 5776                                                                                                    | יאיגיי                                                                                                    | 7 1                                                                                                    |                                         |
|       |                                                                                                    |                                                                                                    |                                                                                                    |                                                                                                    |                                                                                                    |                                                                                                    |                                                                                                    |                                                                                                    |                                                                                                    |                                                                                                    |                                                                                                    |                                         |
|       | ะเ<br>                                                                                                    | ノ必要なら、Er                                                                                                    | ĸcelシーŀ                                                                                                    | ・上のデータ                                                                                                    | を自由に係                                                                                                    | 尽存できます。                                                                                                    |                                                                                                    |                                                                                                    |                                                                                                    |                                                                                                    |                                                                                                    |                                         |
| \     |                                                                                                    | 測定を開                                                                                                    | 開始すると                                                                                                    | -、測定デー                                                                                                    | タは、その                                                                                                    | 時Excelシートのカ                                                                                                    | ーソル位置か                                                                                                    | ら下方向                                                                                                    | に入力され                                                                                                    | れます。                                                                                                    |                                                                                                    |                                         |
| \     |                                                                                                    |                                                                                                    |                                                                                                    | 罟にカーソル                                                                                                    | レを置いて                                                                                                    | 則定を開始した場~                                                                                                    | 合の例です                                                                                                    |                                                                                                    |                                                                                                    |                                                                                                    |                                                                                                    |                                         |
|       |                                                                                                    | ここでは                                                                                                    | 、この位                                                                                                    |                                                                                                    |                                                                                                    |                                                                                                    |                                                                                                    |                                                                                                    |                                                                                                    |                                                                                                    |                                                                                                    |                                         |
|       |                                                                                                    | ここでは                                                                                                    | 、この位う                                                                                                    | 直(C)/                                                                                                    |                                                                                                    |                                                                                                    |                                                                                                    |                                                                                                    |                                                                                                    |                                                                                                    |                                                                                                    |                                         |
|       | Microsof                                                                                                    | ここでは<br>t Excel - 18340                                                                                                    | 、、この位<br>VSWEEPカタ                                                                                                    | 回び01.xls                                                                                                    |                                                                                                    |                                                                                                    |                                                                                                    |                                                                                                    |                                                                                                    |                                                                                                    |                                                                                                    |                                         |
|       | ≤ Microsof<br>≝) 7711/4                                                                                                    | ここでは<br>t Excel - 78940<br>) 編集(E) 表示(                                                                                                    | 、、この位†<br>VSWEEPカタ<br>☑ 挿入邸<br>PŤ?ック                                                                                                    | ■(ニス/ フ/)<br>ロ <b>グ01.xls</b><br>書式(2) ツール(<br>・11 ・ B                                                                                                    | D テ-タ(D) -                                                                                                    | かいだけ(W) ヘルプ(H) Ad                                                                                                    | lobe PDF( <u>B</u> ) R8340                                                                                                    | VSWEEP                                                                                                    | ffii<br>】:、。                                                                                                    | また入力してく                                                                                                    |                                                                                                    | - ×                                     |
|       | <mark>ک Microsof</mark><br>کار کرد<br>کر کار کار<br>کار کار کار                                                                                                    | ここでは<br>t ExceJ - 78340<br>) 編集(E) 表示(<br>(加) (2) (MS                                                                                                    | <、この位<br>VSWEEPカタ<br>型 挿入型<br>Pゴシック                                                                                                    | ■(C.X 97)<br>ログ01.xls<br>書式(2) ツール(3<br>▼11 ▼ B                                                                                                    | D テ-500 -<br>I ∐   <b>≣</b> ≣                                                                                                    | へルブ(出) Ad<br>王 君 男 % 、 な<br>S                                                                                                    | lobe PDF(B) R8340<br>8 ÷%   谆 睅   □                                                                                                    | vsweep<br>▼ <u>⊘</u> • <u>A</u> •                                                                                                    | 雪<br>(1)<br>(1)<br>(1)<br>(1)<br>(1)<br>(1)<br>(1)<br>(1)<br>(1)<br>(1)                                                                                                    | 間を入力してく<br>セキュリティ_                                                                                                    | - [<br>ださい)<br>  21 決 坐                                                                                                    | - ×                                     |
|       | I Microsof<br>I 7711€<br>I 2711€<br>II II II<br>II II II<br>II II<br>II II<br>II<br>II<br>II                                                                                                    | ここでは<br>t Excel - 18340<br>2 編集(2) 表示(<br>1) 編集(2) 表示(<br>1) 第<br>1) 10 10 10 10 10 10 10 10 10 10 10 10 10                                                                                                    | <、この位<br>VSWEEPカタ<br>ジ 挿入Φ<br>Pゴシック<br>系                                                                                                    | □グ01.xls<br>書式② ツール(<br>● 11 ● B<br>  ▲ ・   日 単 1                                                                                                    | D データD 「<br>I U I 手 引<br>ウル目の測                                                                                                    | フィントウ\@ ヘリレフ(!) Ad<br>■ ■ 国   噂 % , 1<br>◎<br>定データ                                                                                                    | wbe PDF(图) R8340<br>8 號 译 译 □<br>2:                                                                                                    | VSWEEP<br>・ 🔄 ・ 📐 ▪<br>ナイクル目                                                                                                    | (<br>)<br>()<br>()<br>()<br>()<br>()<br>()<br>()<br>()<br>()                                                                                                    | 聴入力してく<br>セキュリティ_<br>・<br>ータ                                                                                                    | に し に た さ に ) ・ ・ ・ ・ ・ ・ ・ ・ ・ ・ ・ ・ ・ ・ ・ ・ ・ ・                                                                                                    | - X                                     |
|       | Microsof<br>77-17-0<br>2<br>77-17-0<br>2<br>2<br>2<br>2<br>45<br>45<br>4                                                                                                    | ここでは<br>t Excel - 78340<br>2 編集(2) 表示(<br>通 ぎ) MS<br>す)                                                                                                    | <ol> <li>この位す</li> <li>VSWEEPカタ<br/>歩入の<br/>戸ゴシック<br/>テ<br/>テ</li></ol>                                                                                                    | ■(こ次 9/1<br>■ (こ次 9/1)<br>■ 11 ■ ■<br>■ 11 ■ ■<br>1サイ:                                                                                                    | D データ(D)<br><u>I U</u> E II<br>フル目の測                                                                                                    | 242/F70W へルブ他 Ad<br>■ ■ 国   明 % , 1<br>■<br>定データ<br>F                                                                                                    | lobe PDF(B) R8340<br>8 - 梁  译 译   □<br>                                                                                                    | vsweep<br>・ <u>ふ - A</u> ・<br>ナイクル 目                                                                                                    | ()<br>()<br>()<br>()<br>()<br>()<br>()<br>()<br>()<br>()                                                                                                    | 話を入力してく。<br>セキュリティ_<br>・ <b>ータ</b><br>I                                                                                                    | €\$0 • -                                                                                                    | ⊒ ⊠<br>₽ ×<br>∞ ;                       |
|       | Microsof<br>771)4<br>771)4<br>1<br>1<br>45<br>4<br>1<br>2<br>3                                                                                                    | ここでは<br>t Excel - 78340<br>つ 編集(E) 表示(<br>通 第 MS<br>ま)<br>                                                                                                    | <ul> <li>、この位す</li> <li>VSWEEPカタ</li> <li>ゲスゆ</li> <li>Pゴシック</li> <li>た</li> <li>2006/00</li> </ul>                                                                                                    | ログ01.xls<br>書式の ツールC<br>11 ×) B<br>11 ×) B<br>1サイ:<br>5/27 00.0648                                                                                                    | D データ(D) 「<br><u>J U</u> 」<br>三 一 2<br>フル目の測                                                                                                    | カルドウω ヘルブ曲 Ad<br>画 画 画 9 % 、 18<br>象<br>定データ<br>F                                                                                                    | lobe PDF(股) R8340<br>8 - 38   課 課   日<br>9                                                                                                    | VSWEEP<br>・ ③ ・ ▲ ・<br>ナイクル目                                                                                                    | (質問<br>)<br>()<br>()<br>()<br>()<br>()<br>()<br>()<br>()<br>()<br>()<br>()<br>()<br>(                                                                                                    | 酸入力してく<br>セキュリティ_<br>・<br>ータ<br>I                                                                                                    | 1200                                                                                                    | 2(                                      |
|       | Microsof<br>774/k<br>2<br>2<br>2<br>4<br>1<br>2<br>3<br>4                                                                                                    | ここでは<br>t Excel - 78340<br>) 編集() 表示(<br>) 日<br>日<br>日<br>日<br>日<br>日<br>日<br>日                                                                                                    | <ul> <li>、この位す</li> <li>VSWEEPカタ</li> <li>季入の</li> <li>アゴシック</li> <li>デニー</li> <li>2006/08</li> <li>後25週時目別</li> </ul>                                                                                                    | ログ01.xls<br>書式の ツール(<br>・11 ・) B<br>1サイイ<br>り<br>5/27 0006.48<br>(sec)                                                                                                    | D データ(D)<br>Z 型   更 引<br>フル目の測<br>出力電圧 電                                                                                                    | カインドウ(W) ヘルプ(H) Ad<br>副 国 明 % 、 %<br>をデータ                                                                                                    | obe PDF(型) F8340<br>8 梁 译 律  <br>2006/05/27<br>经通時間(Sec)                                                                                                    | VSWEEP<br>・ ③ ・ <u>A</u> ・<br>ナイクル目<br>00:07:01<br>出:                                                                                                    | (<br>)<br>(<br>)<br>(<br>)<br>(<br>)<br>(<br>)<br>(<br>)<br>(<br>)<br>(<br>)<br>(<br>)<br>(<br>)                                                                                                    | tet → 力してく     tet → 」     tet → 」     tet → 」     tet → 」     tet → 」     tet → 」     tet → 」     tet → 」     tet → 」                                                                                                    | ●<br>●<br>●<br>●<br>●<br>●<br>●<br>●<br>●<br>●<br>●<br>●<br>●<br>●<br>●<br>●<br>●<br>●<br>●                                                                                                    | □ ×<br>☞ ×<br>∞ ,                       |
|       | Microsof<br>274,46<br>274,46<br>2<br>2<br>2<br>2<br>2<br>2<br>2<br>2<br>2<br>2<br>2<br>2<br>2                                                                                                    | ここでは<br>t Excel - 18340<br>2 編集印 表示(<br>10 第10<br>10<br>12                                                                                                    | 、この位 ) VSWEEPカタ ジ 挿入ゆ Pゴジック 2006/07 2006/07                                                                                                    | 17501 x/s<br>書式の ッールC<br>・11 ・ B<br>・11 ・ B<br>・1サイ :<br>5/27 00.06.48<br>(sec)<br>0.282<br>0.547                                                                                                    | D データ(D)<br>I U 手<br>レ 目の測<br>・<br>・<br>・<br>・<br>・<br>・<br>・<br>・<br>・<br>・<br>・<br>・<br>・                                                                                                    | ウィンドウω ヘルブ(4) Ad<br>■ ■ 国 9 % , **<br>定データ<br>F<br>16.082<br>19.284                                                                                                    | lobe PDF(g) R8340<br>8                                                                                                    | VSWEEP<br>・ ③ ・ ▲ ・<br>ナイクル目<br>00:07:01<br>出:<br>0.297<br>0.5                                                                                                    | ()<br>()<br>()<br>()<br>()<br>()<br>()<br>()<br>()<br>()                                                                                                    | 能入力してく<br>セキュリティ_<br>- タ<br>王印加電涛                                                                                                    | たい<br>一<br>で<br>満測定(uA) 前<br>16.087<br>19.29                                                                                                    | ■ ×<br>● ×<br>◎ ₽                       |
|       | Microsof<br>774/6<br>274/6<br>27<br>27<br>2<br>2<br>3<br>4<br>5<br>6<br>7<br>8                                                                                                    | ここでは<br>t Excel - 18840<br>2 編集(2) 表示<br>B C<br>10<br>12<br>14                                                                                                    | 、この位<br>VSWEEPカタ<br>ジ 挿入の<br>Pゴシック<br>2006/0 <sup>4</sup><br>をご適応き見れ<br>し                                                                                                    | 17501.xls<br>書式の ッールC<br>・11 ・1 B<br>・11 ・1 B<br>・11 ・1 B<br>・1サイバ<br>0.5/27 00.06.48<br>(sec)<br>0.282<br>0.547<br>0.644<br>1.111                                                                                                    | D データ(D)<br>I U E II<br>フル目の測<br>ビータ(D)<br>II<br>ロータ(D)<br>II<br>II<br>II<br>II<br>II<br>II<br>II<br>II<br>II<br>I                                                                                                    | ウィンドウω ヘルブ曲 Ad<br>■ ■ 国 9 % , *<br>定データ<br>F<br>■<br>■<br>■<br>■<br>■<br>■<br>■<br>■<br>■<br>■<br>■<br>■<br>■                                                                                                    | lobe PDF(g) R8340<br>8                                                                                                    | vSweeP<br>・ ③ ・ ▲ ・<br>ナイクル目<br>00.07.01<br>出;<br>0.297<br>0.5<br>0.735<br>0.938                                                                                                    | (質問<br>) → ●<br>の測定デ<br>+<br>力電圧電<br>10<br>12<br>14<br>16                                                                                                    | 1を入力してく<br>セキュリティ_<br>・<br>ータ<br>↓<br>王印加電済                                                                                                    | たさい<br>通常学 M M<br>高測定(uA)<br>16.087<br>19.29<br>22.78<br>26.04                                                                                                    | □ × × · · · · · · · · · · · · · · · · · |
|       | <ul> <li>Microsol</li> <li>774 №</li> <li>784 №</li> <li>29</li> <li>20</li> <li>21</li> <li>21</li> <li>22</li> <li>24</li> <li>23</li> <li>4</li> <li>5</li> <li>6</li> <li>7</li> <li>8</li> <li>9</li> <li>6</li> </ul>                                                                                                    | ここでは<br>t Excel - 18340<br>2 編集(2) 表示<br>10<br>10<br>12<br>14<br>16<br>18                                                                                                    | 、この位<br>VSWEEPカタ<br>ジ 挿入ゆ<br>Pゴシック<br>マーゴ<br>た<br>2006/0 <sup>4</sup><br>単を過き見見<br>●                                                                                                    | ログ01.xls<br>書式② ツールC<br>ミ11 ミ B<br>ビー 1サイバ<br>D<br>5/27 00.06.48<br>(sec)<br>0.282<br>0.547<br>0.844<br>1.11<br>1.375                                                                                                    | D データ(D)<br>I U E I<br>ンル目の測<br>モーーー<br>・<br>・<br>・<br>・<br>・<br>・<br>・<br>・<br>・<br>・<br>・<br>・<br>・                                                                                                    |                                                                                                    | obe PDF(g) P8340<br>8                                                                                                    | vsweeP<br>・ ③ ・ ▲ ・<br>ナイクル目<br>0007.01<br>出;<br>0.297<br>0.5<br>0.938<br>1.141                                                                                                    | (質問<br>の)測定デ<br>日<br>力電圧電<br>10<br>12<br>14<br>16<br>18                                                                                                    | 施入力してく<br>セキュリティ_<br>タ<br>I<br>王印力の電法                                                                                                    | た次い ● ■<br>(別定(uA) i<br>16.087<br>19.29<br>22.78<br>26.04<br>29.3<br>26.04                                                                                                    |                                         |
|       | S Microsof<br>774 k<br>2<br>3<br>4<br>5<br>5<br>7<br>7<br>8<br>9<br>9<br>10                                                                                                    | ここでは<br>t Excel - 18940<br>2 編集(2) 表示<br>10<br>10<br>12<br>14<br>16<br>18<br>20<br>22                                                                                                    | 、この位<br>VSWEEPカタ<br>ジ 挿入Φ<br>Pゴジック<br>2006/0<br>東ミ海南美男                                                                                                    | ■ にの 9/1<br>■ 1001.xis<br>書式② ツールC<br>■ 11 ■ B<br>■ 1 ■ 1<br>1 サイ:<br>D<br>0.282<br>0.547<br>0.844<br>1.111<br>1.375<br>1.641<br>1.907                                                                                                    | D データ(D)<br>I U 手<br>コー 2 2<br>カル目の測<br>出力電圧 電<br>10<br>12<br>14<br>16<br>18<br>20<br>22                                                                                                    |                                                                                                    | obe PDF(g) P8340<br>8                                                                                                    | vsweep<br>・ ③ ・ ▲ ・<br>ナイクル目<br>0007.01<br>世:<br>0.297<br>0.5<br>0.735<br>0.938<br>1.141<br>1.344                                                                                                    | (質問<br>の)測定デ<br>→<br>の)測定デ<br>→<br>10<br>12<br>14<br>16<br>18<br>20                                                                                                    | 1を入力してく<br>セキュリティ-<br>- ータ<br>王印加電済                                                                                                    | ただい<br>「<br>次期定(uA)<br>16.087<br>19.29<br>22.78<br>26.04<br>29.3<br>32.58<br>35.78                                                                                                    | ■ × × ∞ ,                               |
|       | S Microsof<br>774 k<br>2<br>3<br>4<br>5<br>6<br>7<br>7<br>8<br>9<br>9<br>10<br>11                                                                                                    | ここでは<br>t Excel - 88440<br>2 編集(2) 表示<br>B C<br>10<br>12<br>14<br>16<br>18<br>20<br>22<br>24                                                                                                    | 、この位<br>VSWEEPカタ<br>ジ 挿入Φ<br>Pゴジック<br>2006/0<br>板 編曲を見い<br>し                                                                                                    | 1701.xis<br>at 201.xis<br>at 20 y-µC<br>11 ≥ B<br>177.1<br>177.1<br>0.282<br>0.547<br>0.282<br>0.547<br>0.844<br>1.11<br>1.375<br>1.641<br>1.907<br>2.172<br>0.475                                                                                                    | D データ(D)<br>Z U E<br>フル目の測<br>出力電圧 電<br>10<br>12<br>14<br>16<br>18<br>20<br>22<br>24<br>                                                                                                    | 2つどうW2 ヘルプ(12) Ad<br>■ ■ 国 1 99 % ・ 14<br>■ 定 データ<br>F<br>■<br>正印加電流測定(uA)<br>16.082<br>19.284<br>22.78<br>26.03<br>29.3<br>32.57<br>35.79<br>39.05                                                                                                    | obe PDF(g)                                                                                                    | vsweep<br>・ ③ ・ ▲ ・<br>ナイクル目<br>0007.01<br>世:<br>0.297<br>0.5<br>0.735<br>0.938<br>1.141<br>1.344<br>1.547<br>1.547                                                                                                    | (質問<br>の)測定デ<br>10<br>12<br>14<br>16<br>18<br>20<br>22<br>24<br>26                                                                                                    | 1を入力してく<br>セキュリティ-<br>- タ<br>王印加電源                                                                                                    | ただい<br>「<br>次期定(uA)<br>16.087<br>19.29<br>22.78<br>26.04<br>29.3<br>32.58<br>35.78<br>39.06<br>42.20                                                                                                    |                                         |
|       | S Microsof<br>774 k<br>2<br>3<br>4<br>5<br>5<br>6<br>7<br>7<br>8<br>9<br>9<br>10<br>11<br>11<br>12<br>13<br>14                                                                                                    | ここでは<br>t Excel - 88440<br>2 編集(2) 表示<br>10<br>10<br>12<br>14<br>16<br>18<br>20<br>22<br>24<br>26<br>28                                                                                                    | 、この位<br>VSWEEPカタ<br>ジ 挿入Φ<br>Pゴジック<br>2006/0<br>をご@heten<br>↓                                                                                                    | 1701.xis<br>1701.xis<br>11 ≤ 18<br>11 ≤ 18<br>10006.48<br>10006.4                                                                                                    | D データ(D)<br>Z U E<br>フル目の測<br>出力電圧 電<br>10<br>12<br>14<br>16<br>18<br>20<br>22<br>24<br>26<br>28                                                                                                    | 2ペンドウW9 ヘルプH9 Ad<br>■ ■ 国 I 99 % ・ 14<br>■ 定データ<br>F<br>■<br>正印加電流測定(uA)<br>16.082<br>19.284<br>22.78<br>26.03<br>29.3<br>32.57<br>35.79<br>39.05<br>42.32<br>45.58                                                                                                    | obe PDF(g)                                                                                                    | vsweep<br>・ ③ ・ ▲ ・<br>ナイクル目<br>000701<br>世:<br>0.297<br>0.5<br>0.735<br>0.938<br>1.141<br>1.344<br>1.547<br>1.547<br>1.547<br>1.547                                                                                                    | (質問<br>の)測定デ<br>10<br>12<br>14<br>16<br>18<br>20<br>22<br>24<br>26                                                                                                    | 1を入力してく<br>セキュリティ-<br>タ<br>王印加電源                                                                                                    | ただい<br>「別定(uA) 3<br>16.087<br>19.29<br>22.78<br>26.04<br>29.3<br>32.58<br>35.79<br>39.06<br>42.33<br>45.58                                                                                                    | ■ × × * * * * * * * * * * * * * * * * * |
|       | S Microsof<br>771 ( )<br>2 3<br>4<br>5<br>6<br>7<br>7<br>8<br>9<br>9<br>10<br>11<br>11<br>12<br>13<br>14<br>15                                                                                                    | ここでは<br>t Excel - 88440<br>2 編集(2) 表示<br>10 第<br>10 12<br>14<br>16<br>18<br>20<br>22<br>24<br>26<br>30<br>20                                                                                                    | 、この位<br>VSWEEPカタ<br>ジ 挿入Φ<br>Pゴジック<br>2006/0<br>板を:過告見引<br>▲                                                                                                    | 1701.xis<br>1701.xis<br>11 ≤ 18<br>11 ≤ 18<br>11 ≤ 18<br>10006.48<br>10006.48                                                                                                    | D データ(D)<br>Z U E<br>フル目の測<br>出力電圧 電<br>10<br>12<br>14<br>16<br>18<br>20<br>22<br>24<br>26<br>28<br>30<br>92                                                                                                    | 2-2-ドウW ヘルプ(H) Ad<br>■ ■ 国 I III % ・ 1<br>定 データ<br>F<br>IEE印加電流測定(uA)<br>16.082<br>19.284<br>22.78<br>26.03<br>29.3<br>30.05<br>42.32<br>45.58<br>48.84<br>45.64                                                                                                    | obe PDF(g)                                                                                                    | vsweep<br>・ ③ ・ ▲ ・<br>ナイクル目<br>000701<br>世:<br>0297<br>05<br>0.735<br>0.938<br>1.141<br>1.547<br>1.547<br>1.547<br>1.547<br>1.547<br>2.157<br>2.350                                                                                                    | (質問<br>の)測定デ<br>10<br>12<br>14<br>16<br>18<br>20<br>24<br>26<br>28<br>30<br>22                                                                                                    | 1を入力してく<br>セキュリティ-<br>- タ<br>王印加電源                                                                                                    | たたい<br>二<br>次<br>測<br>定<br>(山)<br>2<br>2<br>5<br>7<br>3<br>9<br>5<br>5<br>3<br>9<br>9<br>9<br>9<br>0<br>6<br>0<br>4<br>2<br>3<br>5<br>5<br>5<br>5<br>5<br>5<br>5<br>5<br>5<br>5<br>5<br>5<br>5                                                                                                    |                                         |
|       | S Microsof<br>771 ( )<br>2 3<br>4<br>5<br>6<br>7<br>7<br>8<br>8<br>9<br>10<br>11<br>11<br>12<br>13<br>14<br>15<br>16<br>17                                                                                                    | ここでは<br>t Excel - 8840<br>2 編集(2) 表示<br>10 第一<br>10 12<br>14<br>16<br>18<br>20<br>22<br>24<br>26<br>30<br>32<br>34                                                                                                    | 、この位<br>VSWEEPカタ<br>ジ 挿入ゆ<br>Pゴジック<br>2006/0<br>を:過き時間                                                                                                    | 1701.xis<br>at 201.xis<br>at 20 y-µC<br>at 11 at 3<br>at 21 at 21<br>at 21 at 21<br>at 21 at 2                                                                                                    | D データ(D)<br>Z U E<br>カル目の測<br>出力電圧 電<br>10<br>12<br>14<br>16<br>18<br>20<br>22<br>24<br>26<br>28<br>30<br>32<br>34                                                                                                    | CACFOW Aルブ(1) Ad<br>■ ■ 国) 9% 、 1<br>定データ<br>F<br>E<br>E<br>E<br>E<br>E<br>E<br>E<br>E<br>E<br>E<br>E<br>E<br>E                                                                                                    | obe PDF(g) P8340<br>8                                                                                                    | vSWEEP<br>・ ③ ・ ▲ ・<br>ナイクル目<br>0007.01<br>世<br>0.297<br>0.5<br>0.735<br>0.938<br>1.141<br>1.547<br>1.547<br>1.547<br>1.547<br>1.547<br>2.157<br>2.36<br>2.578                                                                                                    |                                                                                                    | 雨を入力してく<br>セキュリティ-<br>タ<br>I<br>王印加電法                                                                                                    | この<br>たまし、<br>二の<br>に別定(uA)<br>は、別定(uA)<br>は、別定(uA)<br>は、別定(uA)<br>は、ので、<br>し、ので、<br>し、の、<br>し、ので、<br>し、ので、<br>し、ので、<br>し、ので、<br>し、ので、<br>し、ので、<br>し、ので、<br>し、ので、<br>し、ので、<br>し、ので、<br>し、ので、<br>し、ので、<br>し、ので、<br>し、ので、<br>し、ので、<br>し、ので、<br>し、ので、<br>し、ので、<br>し、ので、<br>し、ので、<br>し、ので、<br>し、の、<br>し、の、 |                                         |
|       | Microsoft           771/00           771/00           1           1           2           3           4           5           6           7           8           9           10           11           12           13           145           16           17           18                                                                                                    | ここでは<br>t Excel - 8840<br>2 編集(2) 表示<br>10<br>10<br>12<br>14<br>16<br>18<br>20<br>22<br>24<br>26<br>30<br>32<br>34<br>36                                                                                                    | 、この位<br>VSWEEPカタ<br>ジ 挿入ゆ<br>Pゴジック<br>マローゴ<br>を<br>2006/0 <sup>0</sup><br>やお過き目<br>し<br>し<br>し                                                                                                    | 1701.xis<br>at 201.xis<br>at 20 y-µC<br>11 ≤ B<br>1777<br>1777<br>1777<br>1777<br>1777<br>1.641<br>1.907<br>2.172<br>2.438<br>2.703<br>2.969<br>3.235<br>3.766                                                                                                    | D データ(D)<br>I U E<br>I U E<br>I U E<br>I U E<br>I U E<br>I U E<br>I U E<br>I U<br>I U E<br>I U<br>I U<br>I U<br>I U<br>I U<br>I U<br>I U<br>I U                                                                                                    |                                                                                                    | obe PDF(g) P8340<br>8                                                                                                    | vsweep<br>・ ③ ・ ▲ ・<br>ナイクル目<br>0007.01<br>世:<br>0.297<br>0.5<br>0.735<br>0.938<br>1.141<br>1.547<br>1.547<br>1.547<br>1.547<br>1.547<br>2.57<br>2.36<br>2.579<br>2.797<br>3.016                                                                                                    | す<br>す<br>の<br>加定<br>一<br>十<br>一<br>の<br>加定<br>一<br>十<br>一<br>一<br>10<br>12<br>14<br>16<br>18<br>20<br>22<br>24<br>26<br>30<br>32<br>34<br>36<br>55<br>55<br>55<br>55<br>55<br>55<br>55<br>55<br>55<br>5                                                                                                    | ■<br>を入力してく<br>セキュリティ_<br>タ<br>I<br>王印加電済                                                                                                    | ただい<br>た別定(uA) 4<br>16.087<br>19.29<br>22.78<br>26.04<br>29.3<br>32.58<br>39.06<br>42.33<br>45.59<br>48.86<br>52.12<br>55.39<br>58.66                                                                                                    |                                         |
|       | Microsoft           774         1           774         1           1         2           3         4           5         6           7         8           9         10           11         12           13         14           15         16           17         18           19         20                                                                                                    | ここでは<br>t Excel - 18340<br>2 編集(2) 表示<br>10<br>10<br>12<br>14<br>16<br>18<br>20<br>22<br>24<br>26<br>30<br>32<br>34<br>36<br>38                                                                                                    | 、この位<br>VSWEEPカタ<br>ジ 挿入の<br>Pゴシック<br>マ 示<br>を<br>2006/0<br>単記過告見<br>「                                                                                                    | 1701.xls<br>■ 1001.xls<br>■ 11 • 18<br>■ 11 • 18<br>■ 1000<br>10006.48<br>(see)<br>0.282<br>0.547<br>0.844<br>1.11<br>1.375<br>1.641<br>1.11<br>1.375<br>1.641<br>1.907<br>2.172<br>2.438<br>2.769<br>3.235<br>3.766<br>4.032<br>4.297                                                                                                    | D データ(D)<br>Z 型   画 10<br>カル目の測<br>10<br>12<br>14<br>16<br>12<br>14<br>16<br>12<br>14<br>16<br>22<br>24<br>26<br>30<br>32<br>34<br>36<br>38<br>40                                                                                                    | ウィンドウピッヘルブピットd<br>■ 3 3 9 % , **<br>定データ<br>F<br>「<br>た<br>日<br>6.062<br>19.244<br>22.78<br>26.03<br>22.78<br>26.03<br>22.57<br>35.79<br>33.05<br>42.32<br>45.84<br>45.84<br>55.39<br>55.65<br>51.92<br>55.65<br>51.92<br>55.65<br>55.93<br>55.65<br>55.93<br>55.95<br>55.95<br>5 | obe PDF(型) R8340<br>8 23 译 译 []<br>2006/05/27<br>经通時間(Sec)                                                                                                    | VSWEEP<br>・ 3 ・ A ・<br>ナイクル目<br>0207 01<br>出:<br>0297<br>0.5<br>0.735<br>0.936<br>0.936<br>0.5<br>0.735<br>0.936<br>0.936<br>2.578<br>2.578<br>2.797<br>2.797<br>3.016<br>3.2459                                                                                                    |                                                                                                    | Tを入力してく<br>セキュリティ_<br>タ<br>1<br>王印力の電法                                                                                                    | ため、<br>本部では、<br>ため、<br>本部では、<br>本部では、<br>本語では、<br>本語では、<br>本語で       |                                         |
|       | A dicrosof<br>774 A<br>2<br>3<br>4<br>5<br>6<br>7<br>8<br>9<br>10<br>11<br>12<br>13<br>14<br>15<br>16<br>17<br>18<br>19<br>20<br>21                                                                                                    | E C C J<br>t Excel - 8340<br>mage 5, 100<br>10<br>12<br>14<br>16<br>18<br>20<br>22<br>24<br>26<br>28<br>30<br>32<br>34<br>36<br>38<br>40<br>42                                                                                                    | <ul> <li>、この位)</li> <li>vSWEEPカタ</li> <li>挿入ゆ</li> <li>Pゴシック</li> <li>アゴシック</li> <li>アゴシック</li> <li>アゴシック</li> <li>アゴシック</li> <li>アゴシック</li> </ul>                                                                                                    | ログ01.xls<br>書式② ツール〇<br>・11 ・ B<br>・11 ・ B<br>・1サイ・<br>D<br>5/27 00.06.48<br>(cec)<br>0.282<br>0.547<br>0.844<br>1.11<br>1.375<br>1.641<br>1.907<br>2.172<br>2.438<br>2.703<br>2.969<br>3.255<br>3.766<br>4.032<br>4.297<br>4.553                                                                                                    | D データ(D)<br>ア データ(D)<br>ア 型 ) 三 部<br>クル目の測<br>・<br>・<br>・<br>・<br>・<br>・<br>・<br>・<br>・<br>・<br>・<br>・<br>・                                                                                                    |                                                                                                    | obe PDF(型)                                                                                                    | VSWEEP<br>・ 3 ・ <u>A</u> ・<br>ナイクル日<br>の00701<br>出:<br>0.297<br>0.5<br>0.735<br>0.735<br>0.938<br>1.141<br>1.344<br>1.547<br>1.75<br>1.953<br>2.578<br>2.578<br>2.578<br>2.578<br>3.016<br>3.235<br>3.672                                                                                                    |                                                                                                    | Tを入力してく<br>セキュリティ_<br>タ<br>1<br>王印加電済                                                                                                    | たさい<br>たさい<br>一<br>に<br>測定(uA)<br>4<br>6<br>0<br>5<br>5<br>8<br>5<br>5<br>5<br>5<br>5<br>5<br>5<br>5<br>5<br>5<br>5<br>5<br>5                                                                                                    |                                         |
|       | A dicrosof<br>774 C<br>2 2<br>3<br>4<br>5<br>6<br>6<br>7<br>8<br>9<br>10<br>11<br>12<br>13<br>14<br>15<br>16<br>17<br>18<br>19<br>20<br>21<br>22<br>21<br>22<br>21<br>22<br>21<br>22<br>21<br>22<br>21<br>22<br>23<br>23<br>24<br>25<br>25<br>25<br>25<br>25<br>25<br>25<br>25<br>25<br>25                                                                                                    | E C C C C C C C C C C C C C C C C C C C                                                                                                    | <ul> <li>、この位)</li> <li>vSWEEPカタ</li> <li>様入の</li> <li>Pゴシック</li> <li>アゴシック</li> <li>アゴシック</li> <li>アゴシック</li> <li>アゴシック</li> <li>アゴシック</li> </ul>                                                                                                    | □び01.xls<br>書式② ツール〇<br>11 、 B<br>11 、 B<br>11 、 B<br>10 1 、 B<br>10 1 B<br>10 1                                                                                                    | D データ(D)<br>Z U E<br>フル目の測<br>・<br>・<br>・<br>・<br>・<br>・<br>・<br>・<br>・<br>・<br>・<br>・<br>・                                                                                                    | Crンドウω) ヘルブ(出) Ad<br>■ ■ 国 回 % ・ 3<br>定 データ<br>下<br>10.082<br>19.284<br>22.78<br>20.03<br>32.57<br>35.79<br>33.05<br>42.32<br>45.86<br>45.86<br>45.86<br>45.86<br>61.92<br>65.2<br>61.92<br>65.2<br>61.92<br>65.4<br>71.69<br>71.69                                                                                                    | bbe PDF(型)                                                                                                    | VSWEEP<br>・ ③ ・ <u>▲</u> ・<br>ナイクル 目<br>00.07.01<br>出:<br>0.297<br>0.5<br>0.735<br>0.735<br>0.735<br>1.141<br>1.344<br>1.541<br>1.75<br>1.953<br>2.578<br>2.578<br>2.578<br>2.578<br>2.578<br>2.578<br>3.016<br>3.235<br>3.453<br>3.672<br>3.891                                                                                                    |                                                                                                    | ■を入力してく<br>セキュリティ_<br>タ<br><br>王印力の電泳                                                                                                    | たさい<br>たきい<br>一<br>に<br>測定<br>(山本)<br>16.087<br>19.29<br>22.78<br>26.04<br>29.33<br>32.58<br>35.79<br>39.06<br>42.33<br>32.58<br>55.12<br>55.39<br>55.866<br>61.94<br>65.21<br>68.477<br>71.77<br>71.77                                                                                                    |                                         |
|       | A fierosof<br>774 40<br>1 774 40<br>1 774 40<br>1 774 40<br>1 774 40<br>1 774 40<br>1 1<br>2 3<br>3 4<br>4 5<br>5 6<br>6 7<br>7 8<br>8 9<br>9 100<br>111<br>12<br>13<br>14<br>15<br>16<br>17<br>18<br>19<br>20<br>20<br>21<br>22<br>23<br>24                                                                                                    | E C C C C C C C C C C C C C C C C C C C                                                                                                    | <ul> <li>、この位)</li> <li>vSWEEPカタ</li> <li>増入の</li> <li>Pゴシック</li> <li>アゴシック</li> <li>アゴン</li> <li>アゴシック</li> <li>アゴン</li> <li>アゴシック</li> <li>アゴン</li> <li>アゴン</li> <li>アジン</li> <li>アジック</li> <li>アジン</li> <li>アジン</li> <li>アジン</li> <li>アジン</li> <li>アジン</li> <li>アジン</li> <li>アジン</li> <li>アジン</li> <li>アジン</li> <li>アジン</li> <li>アジン</li></ul>                                                                                                    | □び01.xls<br>書式② ツール〇<br>11 、 B<br>11 、 B<br>11 、 B<br>10 1 、 B<br>10 1 B<br>10 1 B<br>10 2                                                                                                    | D データ(D)<br>Z U ■ ■<br>フル目の測<br>・<br>・<br>・<br>・<br>・<br>・<br>・<br>・<br>・<br>・<br>・<br>・<br>・                                                                                                    | フィンドウ(W)     ヘルブ(H)     Ad       日     日     日     16       定データ     1     1       定     1     2       1     2     7       2     2     7       3     2     5       3     3     2       3     3     2       5     3     3       5     6     1       5     6     1       5     6     1       5     6     7       7     1     6       7     1     6       7     1     6       7     7     6                                                                                                    | bbe PDF(B)                                                                                                    | VSWEEP<br>・ ③ ・ <u>▲</u> ・<br>ナイクル日<br>00.07.01<br>出:<br>0.297<br>0.5<br>0.735<br>0.735<br>0.935<br>0.735<br>1.141<br>1.547<br>1.953<br>2.576<br>2.576<br>2.576<br>2.576<br>2.576<br>2.576<br>3.016<br>3.235<br>3.672<br>3.891<br>4.11<br>                                                                                                    | 第二 第二 第二 ○ 別定 7 10 12 14 16 18 20 22 14 16 18 20 22 24 26 28 30 32 34 36 36 38 40 42 44 44 46 38 40 42 44 44 46 38 40 42 44 44 46 38 40 42 44 44 46 38 40 42 44 44 46 58                                                                                                    | 聴入力してく<br>セキュリティ_<br>タ<br>Ⅰ<br>王印力□電沫                                                                                                    | た別に定く(山A)<br>第一日<br>第一日<br>第一日<br>第一日<br>第一日<br>第一日<br>第一日<br>第一日                                                                                                    |                                         |
|       | A 1<br>2<br>2<br>4<br>5<br>6<br>7<br>7<br>8<br>9<br>10<br>11<br>12<br>13<br>14<br>15<br>16<br>17<br>18<br>19<br>20<br>21<br>22<br>23<br>24<br>25<br>24<br>25                                                                                                    | ここでは<br>1 Excel - 8840<br>2 編集(2) 表示<br>10<br>10<br>12<br>14<br>16<br>18<br>22<br>24<br>26<br>28<br>30<br>32<br>34<br>36<br>38<br>40<br>42<br>44<br>46<br>48<br>50                                                                                                    | 、この位<br>VSWEEPカタ<br>ジ 挿入ゆ<br>Pゴジック<br>2006/0<br>を通知を見<br>2006/0<br>を通知を見<br>4<br>2006/0<br>4<br>2006/0<br>2006/0<br>2006/0<br>200<br>2006/0<br>2006/0<br>200<br>2006/0<br>2006/0<br>200<br>2006/0<br>2006/0<br>200<br>2006/0<br>2006/0<br>200<br>2006/0<br>2006/0<br>2006/0<br>200<br>2006/0<br>200<br>2006/0<br>2006/0<br>200<br>2006/0<br>2006/0<br>2000<br>200                                                                                                    | IDJ01.xls           書式②         ツール〇           11         B           11         B           11         B           11         C           0.282         0.547           0.282         0.544           1.11         1.375           1.641         1.907           2.172         2.438           2.703         3.255           3.766         4.032           4.283         4.284           5.044         5.364                                                                                                    | D データ(D)<br>Z U E<br>プル目の測<br>とし、<br>し、<br>し、<br>し、<br>し、<br>し、<br>し、<br>し、<br>し、<br>し、                                                                                                    | フィンドウ(W)     ヘルブ(H)     Ad       第二日     第一人     第一人       定データ     16.082       19.284     22.78       20.33     32.57       35.79     39.05       42.32     45.84       45.84     52.11       55.65     66.92       68.46     71.69       74.96     78.86                                                                                                    | bbe PDF(股) P8340<br>8 - % ) 译 译 [ ]<br>2006/05/27<br>経過時間(sec)                                                                                                    | VSWEEP<br>・ 3 ・ 4 ・<br>ケイクル目<br>0000701<br>出<br>0297<br>0297<br>0297<br>0297<br>03016<br>1.141<br>1.553<br>2.157<br>2.578<br>2.578<br>2.578<br>2.578<br>2.578<br>2.578<br>3.453<br>3.652<br>3.891<br>4.11<br>                                                                                                    | 第二日本<br>の測定デ<br>日<br>日<br>日<br>日<br>日<br>日<br>日<br>日<br>日<br>日<br>日<br>日<br>日<br>日<br>日<br>日<br>日<br>日<br>日                                                                                                    | ■を入力してく<br>セキュリティ_<br>タ<br>王印力の電沫                                                                                                    | このでは、<br>たまし、<br>定し、<br>に、<br>満別定(いへ)<br>16.067<br>19.29<br>22.78<br>26.04<br>29.22.78<br>26.04<br>29.33<br>32.58<br>35.79<br>39.06<br>42.33<br>45.59<br>42.33<br>45.59<br>42.33<br>45.59<br>42.33<br>58.66<br>52.12<br>55.39<br>58.66<br>61.94<br>65.211<br>68.47<br>71.7<br>74.96<br>77.17<br>74.96<br>78.251<br>78.551<br>78.551<br>78.551<br>78.551<br>78.551<br>78.551<br>78.551<br>78.551<br>78.551<br>78.551<br>78.551<br>78.551<br>78.551<br>78.551<br>78.551<br>78.551<br>78.555<br>78.551<br>78.555<br>78.5555<br>78.5555<br>78.5555<br>78.5555<br>78.5555<br>78.5555<br>78.5555<br>78.5555<br>78.55555<br>78.5555555<br>78.5555555555<br>78.55555555555555555555555555555555                                                                                           |                                         |
|       | 5 Microsof<br>774 Microsof<br>2 774 Microsof<br>2 7<br>3 7<br>4<br>5 6<br>7 7<br>8 9<br>9 10<br>11<br>11<br>12<br>13<br>14<br>15<br>16<br>17<br>18<br>19<br>20<br>21<br>22<br>23<br>24<br>25<br>26                                                                                                    | ここでは<br>t Excel - 8840<br>2 編集(2) 表示<br>10<br>10<br>12<br>14<br>16<br>18<br>22<br>24<br>26<br>28<br>30<br>32<br>34<br>36<br>38<br>40<br>42<br>44<br>46<br>48<br>50<br>52                                                                                                    | 、この位<br>VSWEEPカタ<br>ジ 挿入ゆ<br>Pゴジック<br>2006/01<br>※3回時間<br>1<br>0                                                                                                    | argoni xis<br>argoni xis<br>argon                                                                                                    | D データ(D)<br>Z U<br>フル目の測<br>・<br>・<br>・<br>・<br>・<br>・<br>・<br>・<br>・<br>・<br>・<br>・<br>・                                                                                                    | スンドウ(W)     ヘルブ(H)     Ad       コース)     9%     3       定                                                                                                    | bbe PDF(g) F8340<br>8 -%   译 译 □<br>2006/05/27<br>経過時間(sec)<br>測定中のグ                                                                                                    | vsweep<br>・ 3 ・ 4 ・<br>ケイクル目<br>000701<br>出注<br>0297<br>0297<br>0298<br>0297<br>0297<br>0297<br>0297<br>0297<br>0297<br>0297<br>0297<br>0297<br>0297<br>0297<br>0297<br>0297<br>0297<br>0297<br>0297<br>0297<br>0297<br>0257<br>0293<br>0257<br>0257<br>0277<br>02777<br>0277<br>0277<br>0277<br>0277<br>0277<br>0277<br>0 | 第二 第二 ○ の測定デ 10 12 14 16 12 14 16 12 14 16 22 24 24 26 28 30 32 34 36 38 40 42 44 46 38 40 42 44 46 38 40 42 44 46 38 40 42 44 46 38 40 42 44 46 38 40 42 44 46 38 40 42 44 46 38 40 42 44 46 40 44 46 44 46 40 44 46 40 44 46 40 44 46 40 44 46 40 44 46 40 44 46 40 44 46 40 44 46 40 44 46 40 44 46 40 41 46 40 41 41 42 44 44 46 44 46 40 41 41 42 44 44 46 44 46 40 41 44 46 40 41 41 41 42 41 44 44 46 41 44 46 41 44 46 41 44 44 46 41 44 44 46 44 46 44 46 46 46 46 47 47 48 48 48 48 48 48 48 48 48 48 48 48 48 48 48 48 48 48 48 48 48 48 48 48 48 48 48 48 48 48 48 48 48 48 48 48 48 48 48 48 48 48 48 48 48 48 48 48 48 < | 1を入力してく<br>セキュリティ-<br>- タ<br>王印加電浦                                                                                                    | このでは、<br>たまたのでは、<br>たまたので、<br>たまたので、<br>たまでので、<br>たまでので、<br>たまでので、<br>たまでので、<br>たまでので、<br>たまでので、<br>たまでので、<br>たまでので、<br>たまでので、<br>たまでので、<br>たまので、<br>たまでので、<br>たまので、<br>たまので、<br>たまので、<br>たまので、<br>たまので、<br>たまので、<br>たまので、<br>たまので、<br>たまでので、<br>たまでので、<br>たまので、<br>たまので、<br>たまので、<br>たまので、<br>たまので、<br>たまので、<br>たまでので、<br>たまでので、<br>たの                                                                         |                                         |
|       | S Microsof<br>771 M<br>2<br>3<br>4<br>5<br>6<br>7<br>8<br>9<br>9<br>10<br>11<br>12<br>13<br>14<br>15<br>16<br>17<br>18<br>19<br>20<br>21<br>19<br>20<br>21<br>22<br>23<br>24<br>25<br>26<br>27<br>28<br>28<br>27<br>28<br>28<br>28<br>28<br>28<br>28<br>28<br>28<br>28<br>28                                                                                                    | ここでは<br>t Excel - 8840<br>2 編集(2) 表示<br>10<br>10<br>12<br>14<br>16<br>18<br>20<br>24<br>26<br>28<br>30<br>32<br>34<br>36<br>38<br>40<br>42<br>44<br>46<br>48<br>52<br>54                                                                                                    | 、この位<br>VSWEEPカタ<br>図 挿入ゆ<br>Pゴジック<br>2006/0<br>単正語語<br>1<br>1<br>1<br>1<br>1<br>1<br>1<br>1<br>1<br>1<br>1<br>1<br>1                                                                                                    | argent and a second second se                                                                                                    | D<br>データ(D)<br>ズ<br>リ<br>レ<br>日の測<br>・<br>・<br>・<br>・<br>・<br>・<br>・<br>・<br>・<br>・<br>・<br>・<br>・                                                                                                    | スンドウ(W)       ヘルブ(H)       Ad         第二日       9%       4         定データ       16.082         19.284       22.78         22.73       22.33         32.57       35.79         39.05       42.32         45.58       48.84         55.11       56.65         66.46       71.09         74.96       74.96         8       84         8       84                                                                                                    | bobe PDF(g)     PB340       8 少3 ほぼほ     1       2006/05/27     2       2006/05/27     2       2006/05/27     2       2006/05/27     2       2006/05/27     2       2006/05/27     2       2006/05/27     2       2006/05/27     2       2006/05/27     2       2006/05/27     2       2006/05/27     2       2006/05/27     2       2006/05/27     2       2006/05/27     2       2006/05/27     2       2006/05/27     2       2006/05/27     2       2006/05/27     2       2006/05/27     2       2006/05/27     2       2006/05/27     2       2006/05/27     2       2006/05/27     2       2006/05/27     2       2006/05/27     2       2006/05/27     2       2006/05/27     2       2006/05/27     2       2006/05/27     2       2006/05/27     2       2006/05/27     2       2006/05/27     2       2006/05/27     2       2006/05/27     2       2006/05/27     2       2006/05/27     2< | vsweep<br>・ ③ ・ ▲ ・<br>ナイクル目<br>0007.01<br>出:<br>0.297<br>0.735<br>0.735<br>0.745<br>0.745<br>0.7                                                                                                 | 第二<br>の測定デ<br>日<br>10<br>12<br>14<br>16<br>18<br>12<br>14<br>16<br>18<br>12<br>14<br>16<br>18<br>22<br>24<br>26<br>23<br>30<br>32<br>34<br>36<br>38<br>30<br>32<br>34<br>36<br>38<br>30<br>56                                                                                                    | 1を入力してく<br>セキュリティ-<br>タ<br>王<br>日<br>力の電<br>済                                                                                                    | この         この          ごの         この         この                                                                                                    |                                         |
|       | S Microsof<br>771 (1)<br>2<br>3<br>4<br>1<br>2<br>3<br>4<br>4<br>5<br>6<br>7<br>7<br>8<br>9<br>9<br>10<br>11<br>11<br>12<br>13<br>14<br>15<br>16<br>17<br>18<br>8<br>9<br>9<br>10<br>11<br>11<br>12<br>23<br>24<br>23<br>24<br>25<br>26<br>27<br>28<br>20<br>27<br>28<br>20<br>29<br>29<br>29                                                                                                    | ここでは<br>t Excel - 8840<br>2 編集2 表示<br>10 第 MS<br>10 12<br>14<br>16<br>18<br>20<br>24<br>26<br>28<br>30<br>32<br>24<br>26<br>28<br>30<br>32<br>24<br>34<br>36<br>38<br>30<br>32<br>34<br>36<br>38<br>30<br>32<br>55<br>55<br>58                                                                                                    | 、この位<br>VSWEEPカタ<br>図 挿入Φ<br>Pゴジック<br>2006/0<br>単本通告見男<br>4<br>4<br>4<br>4<br>4<br>4<br>4<br>4<br>4<br>4<br>4<br>4<br>4                                                                                                    | argin and a set of the set of the set of th                                                                                                    | D データ(D)<br>Z U 手<br>ス U 手<br>カル目の測<br>して<br>た<br>カル目の測<br>して<br>10<br>12<br>14<br>16<br>18<br>10<br>12<br>14<br>16<br>18<br>20<br>22<br>24<br>26<br>28<br>30<br>30<br>32<br>34<br>36<br>38<br>40<br>42<br>52<br>54<br>10<br>10<br>10<br>12<br>10<br>10<br>12<br>10<br>10<br>12<br>10<br>10<br>12<br>10<br>10<br>12<br>10<br>10<br>12<br>10<br>10<br>12<br>10<br>10<br>12<br>10<br>10<br>12<br>10<br>10<br>12<br>10<br>10<br>12<br>14<br>16<br>18<br>18<br>10<br>10<br>12<br>14<br>16<br>18<br>18<br>18<br>18<br>18<br>18<br>18<br>18<br>18<br>18            |                                                                                                    | bloce PDF(g)     PB340       8 .93 (非 非)     2+       2006/05/27     2       超過時間(sec)     3       測定中のグ     3                                                                                                    | VSWEEP<br>・ ③ ・ <u>▲</u> ・<br>ナイクル目<br>0007.01<br>世:<br>0.297<br>0.735<br>0.735<br>0.757<br>0.757<br>0                                                                                            | の<br>加定                                                                                                    | 市を入力してく     セキュリティ_     ビータ     「     」     「       王印加電     法                                                                                                    | Image: Control of the system         Image: Control of the system         Image: Control of the system <t< td=""><td></td></t<>                                                                                                    |                                         |
|       | Microsoft           771         1           771         1           771         1           1         1           2         3           4         5           6         7           7         8           9         10           11         12           13         14           15         16           17         18           19         20           21         20           21         22           23         24           25         26           27         28           29         30           4         5 | E C C<br>4 Excel - 8840<br>3 Mage 557<br>B C<br>10<br>12<br>14<br>16<br>18<br>20<br>22<br>24<br>26<br>30<br>32<br>24<br>26<br>30<br>32<br>34<br>36<br>38<br>30<br>32<br>34<br>36<br>38<br>30<br>32<br>55<br>58<br>50<br>58<br>60                                                                                                    | 、この位<br>VSWEEPカタ<br>図 挿入ゆ<br>Pゴジック<br>2006/00<br>終に過き時間<br>1<br>1<br>1<br>1<br>1<br>1<br>1<br>1<br>1<br>1<br>1<br>1<br>1                                                                                                    | IDJ01.xis           書式Q)         y-µC           ▲ 11         ▲ 1           ▲ 11         ▲ 1           ■ 1         ▲ 1           ■ 1         ▲ 1           ■ 1         ▲ 1           ■ 1         ▲ 1           ■ 1         ■ 1           ■ 1         ■ 1           ■ 1         ■ 1           ■ 1         ■ 1           ■ 1         ■ 1           ■ 1         ■ 1           ■ 1         ■ 1           ■ 1         ■ 1           ■ 1.11         ■ 375           ■ 1.64         ■ 1.11           ■ 1.371         ■ 644           ■ 2.969         ■ 2.959           ■ 2.959         ■ 3.255           ■ 3.762         4.032           4.032         4.963           4.032         4.983           5.064         5.366           5.641         5.907           6.172         6.438           6.703         6.999           ● 4.988         ● .798                                                                                                    | D データ(D)<br>Z 型 ) 手<br>フル目の測<br>・<br>・<br>・<br>・<br>・<br>・<br>・<br>・<br>・<br>・<br>・<br>・<br>・                                                                                                    | Crンドウピッ ヘルプピッ Ad<br>■ ■ 図 9 % ・ *<br>定データ<br>F<br>「<br>たデータ<br>F<br>16.082<br>19.244<br>22.78<br>26.03<br>29.3<br>32.57<br>35.79<br>35.79<br>35.65<br>42.32<br>45.84<br>45.84<br>55.99<br>58.65<br>61.92<br>68.46<br>71.69<br>74.96<br>78<br>68.46<br>71.69<br>74.96<br>78<br>84<br>84<br>84<br>84<br>84<br>84<br>84<br>84<br>84<br>8                                                                                                    | abbe PDF(型) R8340<br>8 23 译 译 1<br>2006/05/27<br>経過時間(sec)<br>測定中のグ                                                                                                    | VSWEEP<br>・ ③ ・ ▲ ・<br>ナイクル目<br>000701<br>世:<br>0.297<br>0.297<br>0.735<br>0.735<br>0.735<br>0.938<br>1.141<br>1.344<br>1.541<br>1.75<br>1.953<br>2.157<br>2.157<br>2.257<br>2.797<br>3.016<br>3.2578<br>2.797<br>3.016<br>3.2578<br>3.672<br>3.891<br>4.10<br>ラフ作図                                                                                                    | (第<br>)<br>)<br>)<br>)<br>)<br>)<br>)<br>)<br>)<br>)<br>)<br>)<br>)<br>)<br>)<br>)<br>)<br>)<br>)                                                                                                    | 市を入力してく     セキュリティ_     モータ     「一タ     」       王印加電     法                                                                                                    | このでは、1000000000000000000000000000000000000                                                                                                    |                                         |
|       | Microsoft           771/4           771/4           771/4           771/4           771/4           7           1           2           3           4           5           6           7           8           9           10           11           12           13           14           15           16           17           18           19           20           21           22           23           24           25           26           27           28           30           31           32      | E         C           10         3840           10         36           112         14           16         18           20         22           24         26           300         32           34         36           38         400           42         44           46         48           50         52           54         56           58         60           62         64   | <ul> <li>、この位)</li> <li>VSWEEPカタ</li> <li>リマククション</li> <li>ママククション</li> <li>ママククタン</li> <li>ママククタン</li> <li>ママククタン</li> <li< td=""><td>□び01.xls<br/>書式② ツール〇<br/>11 、 B<br/>11 、 B<br/>11 、 B<br/>10 0.282<br/>0.282<br/>0.547<br/>0.844<br/>1.11<br/>1.375<br/>1.641<br/>1.907<br/>0.283<br/>0.269<br/>0.3255<br/>3.756<br/>6.403<br/>4.633<br/>4.633<br/>6.776<br/>6.172<br/>6.438<br/>6.770<br/>6.438<br/>6.770<br/>6.438<br/>6.770<br/>6.438<br/>6.770<br/>6.438<br/>6.775<br/>6.438<br/>6.775<br/>6.755<br/>6.755<br/>6</td><td>D データ(D)<br/>Z 型   三 3<br/>フル目の測<br/>しているの)<br/>レー目の<br/>10<br/>12<br/>14<br/>16<br/>12<br/>14<br/>16<br/>22<br/>24<br/>26<br/>28<br/>30<br/>32<br/>24<br/>26<br/>38<br/>36<br/>38<br/>38<br/>38<br/>36<br/>38<br/>38<br/>36<br/>38<br/>38<br/>38<br/>38<br/>38<br/>38<br/>38<br/>38<br/>38<br/>38</td><td></td><td>obe PDF(型) R8340<br/>8 23 連 連 回<br/>2006/05/27<br/>経過時間(Sec)<br/>期定中のグ</td><td>VSWEEP<br/>・ 3 ・ 4<br/>ナイクル目<br/>000701<br/>出<br/>0297<br/>0.735<br/>0.735<br/>0.735<br/>0.735<br/>0.735<br/>1.141<br/>1.344<br/>1.541<br/>1.75<br/>1.953<br/>2.578<br/>2.797<br/>2.578<br/>2.578<br/>2.797<br/>3.016<br/>3.255<br/>3.016<br/>3.255<br/>3.672<br/>3.891<br/>4.11<br/></td><td>(第<br/>の別定デ<br/>10<br/>12<br/>14<br/>16<br/>12<br/>14<br/>16<br/>12<br/>14<br/>16<br/>22<br/>24<br/>26<br/>24<br/>26<br/>23<br/>30<br/>32<br/>34<br/>36<br/>38<br/>40<br/>42<br/>44<br/>46<br/>56<br/>60<br/>60<br/>60<br/>60<br/>60<br/>60<br/>60<br/>60<br/>60<br/>6</td><td>Tを入力してく<br/>セキュリティ_<br/>タ<br/>1<br/>王印力の電法</td><td>た別定(山へ) 4 16.067、19.29 22.78 22.78 26.04 29.3 32.58 35.58 35.76 39.06 42.33 45.29 35.866 61.94 65.211 55.39 58.66 61.94 65.211 66.44 77.7 74.96 88.06 91.61.84 79.94 61.18 101.18</td><td></td></li<></ul> | □び01.xls<br>書式② ツール〇<br>11 、 B<br>11 、 B<br>11 、 B<br>10 0.282<br>0.282<br>0.547<br>0.844<br>1.11<br>1.375<br>1.641<br>1.907<br>0.283<br>0.269<br>0.3255<br>3.756<br>6.403<br>4.633<br>4.633<br>6.776<br>6.172<br>6.438<br>6.770<br>6.438<br>6.770<br>6.438<br>6.770<br>6.438<br>6.770<br>6.438<br>6.775<br>6.438<br>6.775<br>6.755<br>6.755<br>6                                                                                                    | D データ(D)<br>Z 型   三 3<br>フル目の測<br>しているの)<br>レー目の<br>10<br>12<br>14<br>16<br>12<br>14<br>16<br>22<br>24<br>26<br>28<br>30<br>32<br>24<br>26<br>38<br>36<br>38<br>38<br>38<br>36<br>38<br>38<br>36<br>38<br>38<br>38<br>38<br>38<br>38<br>38<br>38<br>38<br>38 |                                                                                                    | obe PDF(型) R8340<br>8 23 連 連 回<br>2006/05/27<br>経過時間(Sec)<br>期定中のグ                                                                                                    | VSWEEP<br>・ 3 ・ 4<br>ナイクル目<br>000701<br>出<br>0297<br>0.735<br>0.735<br>0.735<br>0.735<br>0.735<br>1.141<br>1.344<br>1.541<br>1.75<br>1.953<br>2.578<br>2.797<br>2.578<br>2.578<br>2.797<br>3.016<br>3.255<br>3.016<br>3.255<br>3.672<br>3.891<br>4.11<br>                                                                                                    | (第<br>の別定デ<br>10<br>12<br>14<br>16<br>12<br>14<br>16<br>12<br>14<br>16<br>22<br>24<br>26<br>24<br>26<br>23<br>30<br>32<br>34<br>36<br>38<br>40<br>42<br>44<br>46<br>56<br>60<br>60<br>60<br>60<br>60<br>60<br>60<br>60<br>60<br>6                                                                                                    | Tを入力してく<br>セキュリティ_<br>タ<br>1<br>王印力の電法                                                                                                    | た別定(山へ) 4 16.067、19.29 22.78 22.78 26.04 29.3 32.58 35.58 35.76 39.06 42.33 45.29 35.866 61.94 65.211 55.39 58.66 61.94 65.211 66.44 77.7 74.96 88.06 91.61.84 79.94 61.18 101.18                                                                                                    |                                         |
|       | Microsoft           771         1           771         1           1         1           2         3           4         1           2         3           4         5           6         7           8         9           10         11           12         13           13         16           16         17           18         19           20         21           22         23           24         25           26         27           28         30           31         32           33         3   | ここでは<br>t Excel - 18340<br>2 編集(2) 表示<br>10<br>12<br>14<br>16<br>18<br>20<br>22<br>24<br>26<br>30<br>32<br>34<br>36<br>38<br>40<br>42<br>44<br>46<br>48<br>50<br>52<br>54<br>56<br>58<br>60<br>62<br>66                                                                                                    | 、この位<br>VSWEEPカタ<br>ジ 挿入ゆ<br>Pゴシック<br>マ<br>マ<br>マ<br>マ<br>マ<br>マ<br>マ<br>マ<br>マ<br>マ<br>マ<br>マ<br>マ                                                                                                    | at 2001.xis<br>at 2001.xis<br>at 2                                                                                                    | D データ(D)<br>Z U )<br>E<br>フル目の測<br>・<br>・<br>・<br>・<br>・<br>・<br>・<br>・<br>・<br>・<br>・<br>・<br>・                                                                                                    | ウィンドウ(W)     ヘルブ(H)     Ad       こ     三     三     一       定     一     -     -       定     一     -     -       上     二     -     -       二     正印加電流測定(uA)     -     -       16.082     19.284     -     -       19.284     -     -     -       22.78     -     -     -       22.78     -     -     -       20.33     -     -     -       33.055     -     -     -       42.22     -     -     -       45.84     -     -     -       45.84     -     -     -       45.85     -     -     -       65.2     -     -     -       66.46     -     -     -       8     -     -     -       8     -     -     -       8     -     -     -       8     -     -     -       10.55.39     -     -     -       74.96     -     -     -       74.96     -     -     -       8     -     -     - <td< td=""><td>obe PDF(型) F8340<br/>8 ぷ 淳 涼 口<br/>2006/05/27<br/>経過時間(Sec)<br/>期定中のグ</td><td>VSWEEP<br/>・ 3 ・ 4<br/>+ イクル目<br/>000701<br/>出:<br/>0.297<br/>0.735<br/>0.735<br/>0.735<br/>0.735<br/>1.141<br/>1.344<br/>1.541<br/>1.75<br/>1.953<br/>2.578<br/>2.578<br/>2.578<br/>2.578<br/>2.578<br/>2.578<br/>3.016<br/>3.235<br/>3.672<br/>3.891<br/>4.11<br/></td><td></td><td>Tを入力してく<br/>セキュリティ_<br/>タ<br/>1<br/>王印加電済</td><td>た別定(uA) 4 16.067 19.29 22.78 26.04 29.3 32.58 35.58 35.76 39.06 42.33 45.89 52.12 55.39 55.866 61.94 65.211 66.47 71.7 74.98 66.42 81.66 81.51 84.79 88.06 91.35 94.62 97.9 101.18 104.42 107.71 107.71</td><td></td></td<>                                                                                                    | obe PDF(型) F8340<br>8 ぷ 淳 涼 口<br>2006/05/27<br>経過時間(Sec)<br>期定中のグ                                                                                                    | VSWEEP<br>・ 3 ・ 4<br>+ イクル目<br>000701<br>出:<br>0.297<br>0.735<br>0.735<br>0.735<br>0.735<br>1.141<br>1.344<br>1.541<br>1.75<br>1.953<br>2.578<br>2.578<br>2.578<br>2.578<br>2.578<br>2.578<br>3.016<br>3.235<br>3.672<br>3.891<br>4.11<br>                                                                                                    |                                                                                                    | Tを入力してく<br>セキュリティ_<br>タ<br>1<br>王印加電済                                                                                                    | た別定(uA) 4 16.067 19.29 22.78 26.04 29.3 32.58 35.58 35.76 39.06 42.33 45.89 52.12 55.39 55.866 61.94 65.211 66.47 71.7 74.98 66.42 81.66 81.51 84.79 88.06 91.35 94.62 97.9 101.18 104.42 107.71 107.71                                                                                                    |                                         |
|       | Microsoft           77100           77100           77100           77100           77100           77100           7           8           9           10           11           12           13           14           15           16           17           18           19           20           21           22           23           24           25           26           27           28           30           31           32           33           34                                                | E       C         1       E         2       Aligned P         3       Aligned P         1       10         12       14         16       18         20       22         24       26         28       30         32       34         36       38         40       42         44       46         50       52         54       56         58       60         62       64         66       68 | 、この位  <br>VSWEEPカタ<br>ジ 挿入ゆ<br>Pゴシック<br>マ 示<br>を<br>2006/01<br>単記通告告<br>ロ<br>マ コ<br>マ い<br>マ い<br>マ い<br>マ い<br>マ い<br>マ い<br>マ い<br>マ い<br>マ い<br>マ い                                                                                                    | at 2001.xis<br>at 2001.xis<br>at 2                                                                                                    | D データ(D)<br>Z U   E 3<br>フル目の測<br>・<br>・<br>・<br>・<br>・<br>・<br>・<br>・<br>・<br>・<br>・<br>・<br>・                                                                                                    | Crンドウω) ヘルブ(出) Ad<br>■ ■ 国 回 % ・ **<br>定データ<br>「<br>正印加電流測定(uA)<br>16.082<br>19.284<br>22.78<br>20.03<br>22.73<br>32.57<br>33.05<br>42.32<br>45.84<br>45.84<br>45.84<br>45.84<br>45.85<br>61.92<br>65.25<br>61.92<br>65.2<br>64.86<br>71.69<br>74.96<br>74.96<br>75.97<br>75.97<br>76.97<br>77.96<br>77.96<br>77.97<br>77.97<br>77.9    | bbe PDF(型) F8340<br>8 ぷ 淳 淳 二<br>2006/05/27<br>経過時間(Sec)<br>期定中のグ                                                                                                    | vsweep<br>・ ③ ・ <u>▲</u> ・<br>ナイクル目<br>0.297<br>0.5<br>0.735<br>0.935<br>0.735<br>0.735<br>1.141<br>1.344<br>1.541<br>1.75<br>1.953<br>2.578<br>2.578<br>2.578<br>2.578<br>2.578<br>2.578<br>2.578<br>2.578<br>2.578<br>3.016<br>3.235<br>3.672<br>3.891<br>4.11<br>-<br>-<br>-<br>-<br>-<br>-<br>-<br>-<br>-<br>-<br>-<br>-<br>-                                                                                                    | (第<br>の)測定デ<br>10<br>12<br>14<br>16<br>18<br>20<br>22<br>4<br>4<br>26<br>22<br>4<br>26<br>22<br>4<br>26<br>22<br>34<br>36<br>38<br>40<br>32<br>34<br>36<br>38<br>40<br>6<br>56<br>56<br>56<br>56<br>56<br>56<br>56<br>50<br>62<br>62<br>64<br>66<br>66<br>66<br>62                                                                                                    | Tを入力してく<br>セキュリティ_<br>タ<br>1<br>王印加電話                                                                                                    | ためのでは、 ためのでは、 <td></td>                                                                                                    |                                         |
|       | A dicrosof<br>774 4<br>774 4<br>774 4<br>774 4<br>774 4<br>77<br>8<br>7<br>8<br>7<br>8<br>9<br>10<br>11<br>12<br>13<br>14<br>15<br>16<br>17<br>18<br>19<br>20<br>21<br>22<br>23<br>24<br>25<br>26<br>27<br>28<br>29<br>30<br>31<br>32<br>24<br>25<br>26<br>27<br>27<br>28<br>29<br>30<br>31<br>32<br>33<br>34<br>35<br>36<br>36                                                                                                    | E C (3<br>1 Exce) - (8340<br>2 ###C (2 ****<br>B C<br>10<br>12<br>14<br>16<br>18<br>22<br>24<br>24<br>26<br>28<br>30<br>22<br>24<br>24<br>26<br>28<br>30<br>32<br>34<br>36<br>38<br>40<br>42<br>44<br>46<br>48<br>50<br>52<br>54<br>56<br>58<br>60<br>62<br>66<br>66<br>66<br>67<br>72                                                                                                    | 、この位  <br>VSWEEPカタ<br>シ 挿入ゆ<br>Pゴシック<br>・ デ<br>を<br>2006/0<br>を通知を見<br>い<br>く<br>の<br>の<br>の<br>の<br>の<br>の<br>の<br>の<br>の<br>の<br>の<br>の<br>の<br>の<br>の<br>の<br>の<br>の                                                                                                    | ■ (       ✓ )         ■ (       ✓ )         ■ 11       )         ■ 11       )         ■ 11       )         ■ 11       )         ■ 11       )         ■ 11       )         ■ 11       )         ■ 11       )         ■ 11       )         ■ 11       )         ■ 11       )         ■ 11       )         ■ 11       )         ■ 11       )         ■ 11       )         ■ 11       )         ■ 11       )         ■ 11       )         ■ 11       )         ■ 11       )         ■ 11       )         ■ 11       )         ■ 11       )         ■ 11       )         ■ 11       )         ■ 11       )         ■ 11       )         ■ 11       )         ■ 11       )         ■ 11       )         ■ 11       )         ■ 11       )         ■ 11       )         ■ 11       )                                                                                                    | D データ(D)<br>Z U 単 手<br>フル目の測<br>・<br>・<br>・<br>・<br>・<br>・<br>・<br>・<br>・<br>・<br>・<br>・<br>・                                                                                                    | フィンドウ(W)     ヘルブ(H)     Ad       日     日     日     第       定データ     16.082       19.284     22.78       20.3     32.57       35.79     33.05       42.32     45.58       44.5211     55.39       55.65     61.92       65.2     68.46       71.69     74.96       78     8       8     8       8     8       8     8       8     8       58.65     61.92       65.2     68.46       71.69     74.96       78     8       8     8       8     8       8     8       8     8                                                                                                    | bbe PDF(B) F8340<br>8 - ぷ   淳 淳   日<br>2006/05/27<br>経通時間(Sec)<br>期定中のグ                                                                                                    | vsweep<br>・ ③ ・ <u>▲</u> ・<br>ナイクル目<br>000701<br>出<br>0297<br>05<br>0735<br>0938<br>1.141<br>1.344<br>1.547<br>1.953<br>2.576<br>2.797<br>2.576<br>2.797<br>3.016<br>3.035<br>3.672<br>3.891<br>4.11<br>5.77作図<br>0.77<br>1.111<br>1.1111<br>1.1111<br>1.11111<br>1.1111<br>1.11111<br>1.11111<br>1.11111<br>1.11111<br>1.11111<br>1.11111<br>1.11111<br>1.11111<br>1.11111<br>1.11111<br>1.11111<br>1.11111<br>1.11111111                                                                                                    | 第<br>・<br>の 測定<br>・<br>市<br>10<br>12<br>14<br>16<br>12<br>14<br>16<br>12<br>14<br>16<br>22<br>24<br>26<br>22<br>34<br>36<br>38<br>40<br>32<br>34<br>36<br>38<br>40<br>42<br>44<br>46<br>56<br>58<br>60<br>62<br>60<br>62<br>66<br>68<br>72<br>72<br>72<br>72<br>72<br>72<br>72<br>7                                                                                                    | №入力してく<br>セキュリティ_<br>・<br>・<br>・<br>・<br>・<br>・<br>・<br>・<br>・<br>・<br>・<br>・<br>・<br>・<br>・<br>・<br>・<br>・<br>・                                                                                                    | このでは、1000000000000000000000000000000000000                                                                                                    |                                         |
|       | 5 Microsof<br>774 Microsof<br>2 774 Microsof<br>2 774 Microsof<br>2 77<br>4 7<br>2 3<br>4 7<br>2 3<br>4 9<br>9 10<br>10<br>11<br>12<br>13<br>14<br>15<br>10<br>11<br>12<br>13<br>14<br>15<br>16<br>17<br>18<br>19<br>20<br>21<br>22<br>23<br>24<br>25<br>26<br>27<br>28<br>29<br>30<br>31<br>32<br>33<br>34<br>35<br>36<br>37                                                                                                    | E C (3)<br>1 Excel - (8340)<br>2 Mage (2) KT<br>B C<br>10<br>12<br>14<br>16<br>18<br>22<br>24<br>26<br>28<br>30<br>22<br>24<br>26<br>28<br>30<br>32<br>34<br>36<br>38<br>40<br>42<br>44<br>46<br>48<br>50<br>52<br>54<br>56<br>58<br>60<br>62<br>66<br>66<br>66<br>66<br>70<br>72<br>74                                                                                                    | 、この位  <br>VSWEEPカタ<br>シ 挿入ゆ<br>Pゴジック<br>・ デ<br>を<br>2006/01<br>を3回日日<br>・<br>・<br>・<br>・<br>・<br>・<br>・<br>・<br>・<br>・<br>・<br>・<br>・<br>・<br>・<br>・<br>・<br>・                                                                                                    | □701.xls         書式② ツール〇         11         11         11         11         11         11         11         11         11         11         11         11         11         11         11         11         11         11         11         11         11         11         11         11         11         11         11         11         11         11         11         11         11         11         11         11         11         11         11         11         11         11         11         11         11         11         11         11         11         11         11         11         11 </td <td>D データ(D)<br/>Z U )<br/>E 1<br/>クル目の測<br/>・<br/>・<br/>・<br/>・<br/>・<br/>・<br/>・<br/>・<br/>・<br/>・<br/>・<br/>・<br/>・</td> <td>フィンドウ(W)     ヘルブ(H)     Ad       日     日     日     16.082       定データ     19.284     22.78       20.03     29.3     32.57       35.79     33.05     42.32       42.32     45.84     52.11       55.865     61.92     65.2       61.92     65.2     68.46       71.69     74.96     78.8       78     88     88       88     88     88</td> <td>bbe PDF(型) F8340<br/>8 - ぷ ) 淳 淳 二<br/>2006/05/27<br/>経過時間(sec)<br/>期定中のグ</td> <td>VSWEEP<br/>・ 3 ・ <u>4</u>・<br/>ナイクル目<br/>0007-01<br/>出<br/>0297<br/>05<br/>0735<br/>0938<br/>1.141<br/>1.953<br/>2.578<br/>2.578<br/>2.578<br/>2.578<br/>2.578<br/>2.578<br/>3.453<br/>3.672<br/>3.2851<br/>3.453<br/>3.672<br/>3.8891<br/>4.11<br/>577作図</td> <td>(第<br/>の)測定デ<br/>10<br/>力電圧 電圧<br/>10<br/>12<br/>14<br/>16<br/>18<br/>20<br/>22<br/>24<br/>26<br/>28<br/>30<br/>32<br/>34<br/>40<br/>32<br/>34<br/>40<br/>36<br/>38<br/>40<br/>36<br/>38<br/>40<br/>42<br/>44<br/>46<br/>56<br/>58<br/>60<br/>60<br/>62<br/>66<br/>70<br/>72<br/>74<br/>74</td> <td>市を入力してく     セキュリティ_     ・     ・     ・     ・     ・     ・     ・     ・     ・     ・     ・     ・     ・     ・     ・     ・     ・     ・     ・     ・     ・     ・     ・     ・     ・     ・     ・     ・     ・     ・     ・     ・     ・     ・     ・     ・     ・     ・     ・     ・     ・     ・     ・     ・     ・     ・     ・     ・     ・     ・     ・     ・     ・     ・     ・     ・     ・     ・     ・     ・     ・     ・     ・     ・     ・     ・     ・     ・     ・     ・     ・     ・     ・     ・     ・     ・     ・     ・     ・     ・     ・     ・     ・     ・     ・     ・     ・     ・     ・     ・     ・     ・     ・     ・     ・     ・     ・     ・     ・     ・     ・     ・     ・     ・     ・     ・     ・     ・     ・     ・     ・     ・     ・     ・     ・     ・     ・     ・     ・     ・     ・     ・     ・     ・     ・     ・     ・     ・     ・     ・     ・     ・     ・     ・     ・     ・     ・     ・     ・     ・     ・     ・     ・     ・     ・     ・     ・     ・     ・     ・     ・     ・     ・     ・     ・     ・     ・     ・     ・     ・     ・     ・     ・     ・     ・     ・     ・     ・     ・     ・     ・     ・     ・     ・     ・     ・     ・     ・     ・     ・     ・     ・     ・     ・     ・     ・     ・     ・     ・     ・     ・     ・     ・     ・     ・     ・     ・     ・     ・     ・     ・     ・     ・     ・     ・     ・     ・     ・     ・      ・     ・     ・     ・     ・      ・     ・     ・      ・     ・      ・      ・      ・      ・      ・      ・      ・      ・      ・      ・      ・      ・      ・      ・      ・      ・      ・      ・      ・      ・      ・      ・      ・      ・      ・      ・      ・      ・      ・      ・      ・      ・      ・      ・      ・      ・      ・      ・      ・      ・      ・      ・      ・      ・      ・      ・      ・      ・      ・      ・      ・      ・      ・      ・     ・     ・     ・     ・     ・     ・     ・     ・     ・     ・     ・     ・     ・     ・      ・     ・     ・     ・     ・     ・     ・     ・     ・     ・     ・     ・     ・     ・     ・     ・     ・     ・     ・     ・     ・     ・     ・     ・     ・     ・     ・     ・     ・     ・     ・     ・     ・     ・     ・     ・     ・     ・     ・</td> <td>このでは、1000000000000000000000000000000000000</td> <td></td> | D データ(D)<br>Z U )<br>E 1<br>クル目の測<br>・<br>・<br>・<br>・<br>・<br>・<br>・<br>・<br>・<br>・<br>・<br>・<br>・                                                                                                    | フィンドウ(W)     ヘルブ(H)     Ad       日     日     日     16.082       定データ     19.284     22.78       20.03     29.3     32.57       35.79     33.05     42.32       42.32     45.84     52.11       55.865     61.92     65.2       61.92     65.2     68.46       71.69     74.96     78.8       78     88     88       88     88     88                                                                                                    | bbe PDF(型) F8340<br>8 - ぷ ) 淳 淳 二<br>2006/05/27<br>経過時間(sec)<br>期定中のグ                                                                                                    | VSWEEP<br>・ 3 ・ <u>4</u> ・<br>ナイクル目<br>0007-01<br>出<br>0297<br>05<br>0735<br>0938<br>1.141<br>1.953<br>2.578<br>2.578<br>2.578<br>2.578<br>2.578<br>2.578<br>3.453<br>3.672<br>3.2851<br>3.453<br>3.672<br>3.8891<br>4.11<br>577作図                                                                                                    | (第<br>の)測定デ<br>10<br>力電圧 電圧<br>10<br>12<br>14<br>16<br>18<br>20<br>22<br>24<br>26<br>28<br>30<br>32<br>34<br>40<br>32<br>34<br>40<br>36<br>38<br>40<br>36<br>38<br>40<br>42<br>44<br>46<br>56<br>58<br>60<br>60<br>62<br>66<br>70<br>72<br>74<br>74                                                                                                    | 市を入力してく     セキュリティ_     ・     ・     ・     ・     ・     ・     ・     ・     ・     ・     ・     ・     ・     ・     ・     ・     ・     ・     ・     ・     ・     ・     ・     ・     ・     ・     ・     ・     ・     ・     ・     ・     ・     ・     ・     ・     ・     ・     ・     ・     ・     ・     ・     ・     ・     ・     ・     ・     ・     ・     ・     ・     ・     ・     ・     ・     ・     ・     ・     ・     ・     ・     ・     ・     ・     ・     ・     ・     ・     ・     ・     ・     ・     ・     ・     ・     ・     ・     ・     ・     ・     ・     ・     ・     ・     ・     ・     ・     ・     ・     ・     ・     ・     ・     ・     ・     ・     ・     ・     ・     ・     ・     ・     ・     ・     ・     ・     ・     ・     ・     ・     ・     ・     ・     ・     ・     ・     ・     ・     ・     ・     ・     ・     ・     ・     ・     ・     ・     ・     ・     ・     ・     ・     ・     ・     ・     ・     ・     ・     ・     ・     ・     ・     ・     ・     ・     ・     ・     ・     ・     ・     ・     ・     ・     ・     ・     ・     ・     ・     ・     ・     ・     ・     ・     ・     ・     ・     ・     ・     ・     ・     ・     ・     ・     ・     ・     ・     ・     ・     ・     ・     ・     ・     ・     ・     ・     ・     ・     ・     ・     ・     ・     ・     ・     ・     ・     ・     ・     ・     ・     ・     ・     ・     ・     ・     ・     ・     ・     ・      ・     ・     ・     ・     ・      ・     ・     ・      ・     ・      ・      ・      ・      ・      ・      ・      ・      ・      ・      ・      ・      ・      ・      ・      ・      ・      ・      ・      ・      ・      ・      ・      ・      ・      ・      ・      ・      ・      ・      ・      ・      ・      ・      ・      ・      ・      ・      ・      ・      ・      ・      ・      ・      ・      ・      ・      ・      ・      ・      ・      ・      ・      ・      ・     ・     ・     ・     ・     ・     ・     ・     ・     ・     ・     ・     ・     ・     ・      ・     ・     ・     ・     ・     ・     ・     ・     ・     ・     ・     ・     ・     ・     ・     ・     ・     ・     ・     ・     ・     ・     ・     ・     ・     ・     ・     ・     ・     ・     ・     ・     ・     ・     ・     ・     ・     ・     ・ | このでは、1000000000000000000000000000000000000                                                                                                    |                                         |

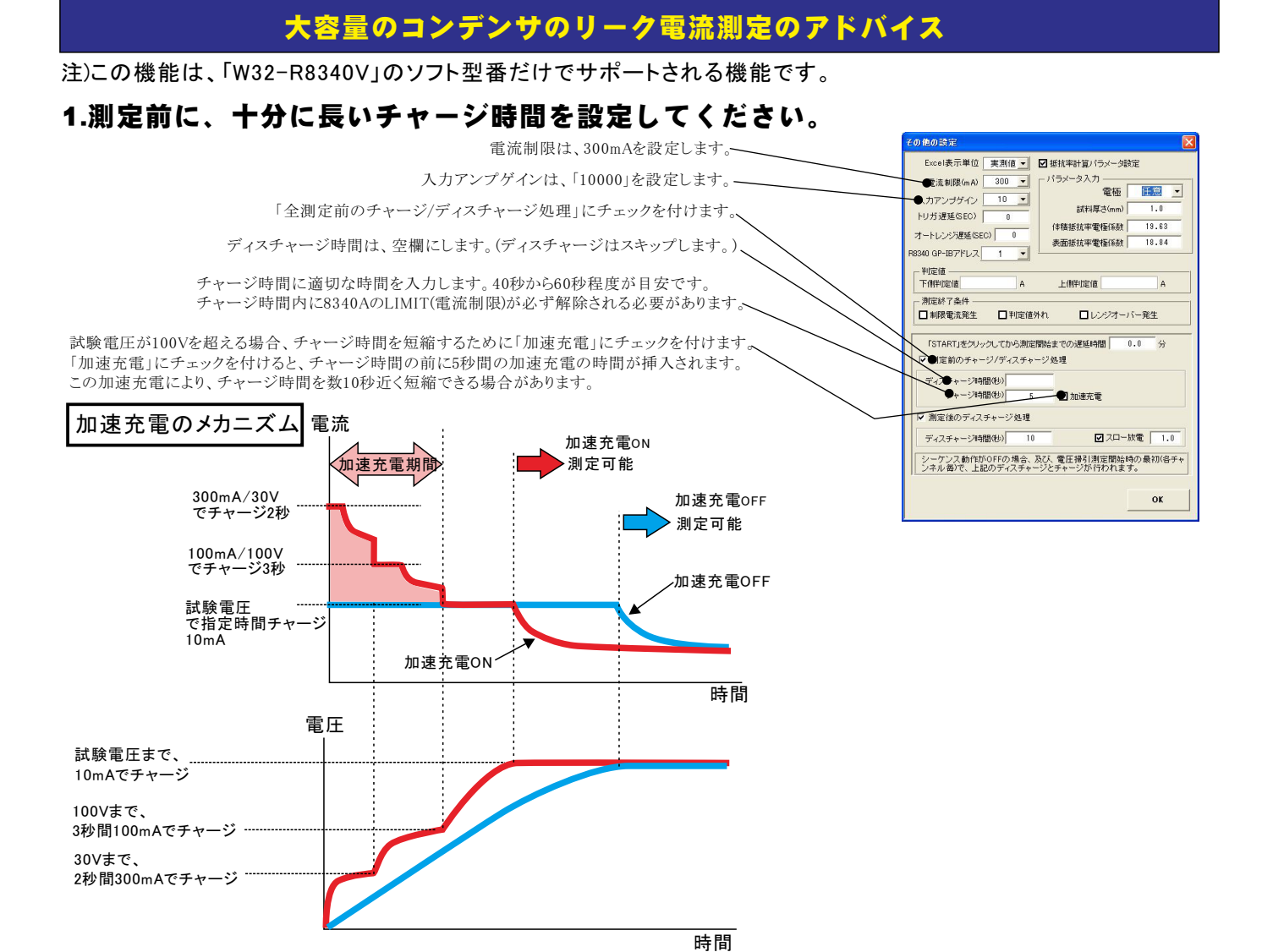

#### 2.測定終了後、試料の電荷を自動的にディスチャージして下さい。

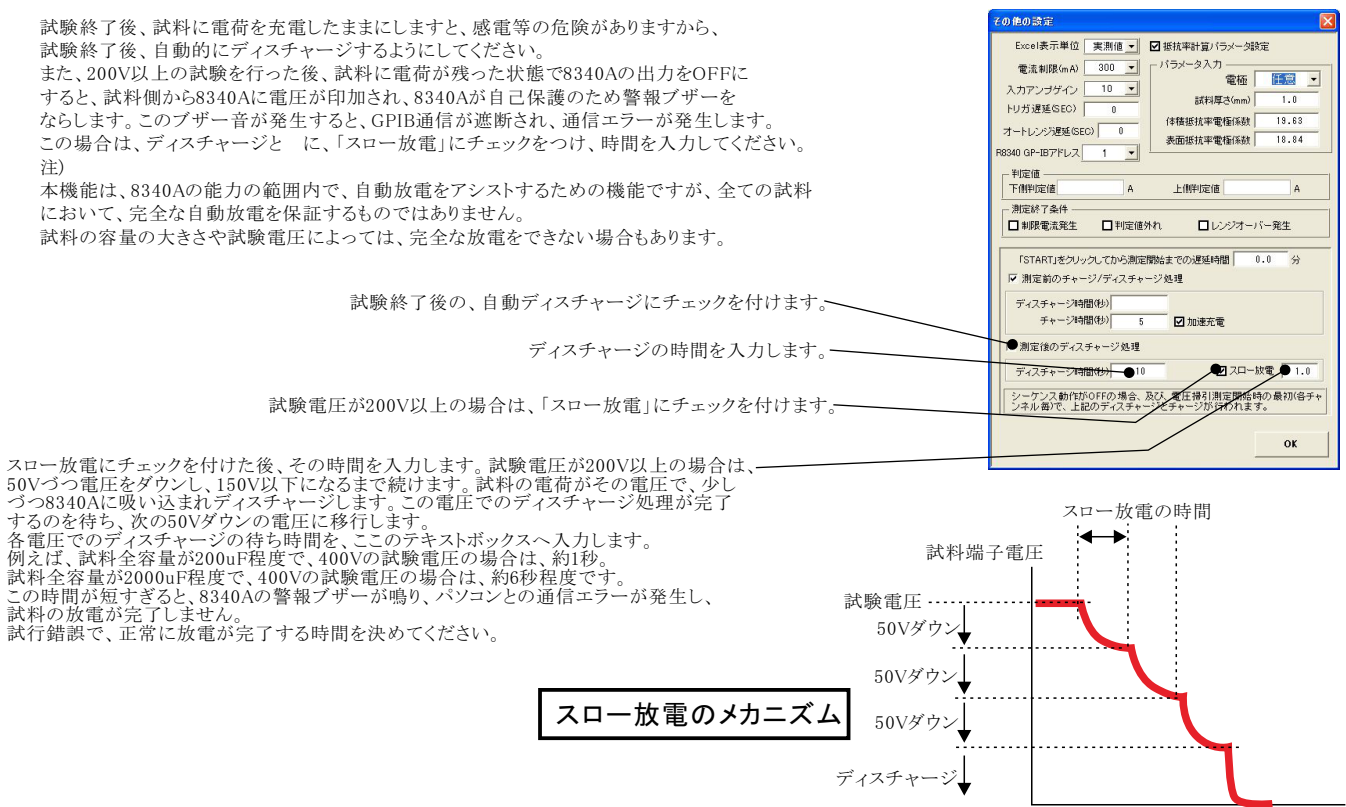

## 3.手動により試料をディスチャージする。

現在接続されている試料を、8340Aを介してディスチャージします。、

| 0.000  |         | 8864 |
|--------|---------|------|
| CANCEL | ティスナヤーン | DHNE |
|        |         |      |

開始電圧には、現在の試料の端子電圧を入力します。 ここで入力した電圧を、一旦、8340Aから出力し、少しづつ電圧を下げながら 試料をディスチャージします。

試料をディスチャージします。 空欄の場合は、現在の8340Aの設定電圧が使用されます。 200V以上の電圧値を入力すると、スロー放電を行います。その時使用する 時間は、前記「2」の記載で入力された時間が使用されます。 不適切な設定の場合は、8340Aが警報ブザーを鳴らし、ディスチャージが完全に 行われません。この場合、GP-IB通信エラーが発生します。 スロー電圧の時間を長く設定してください。

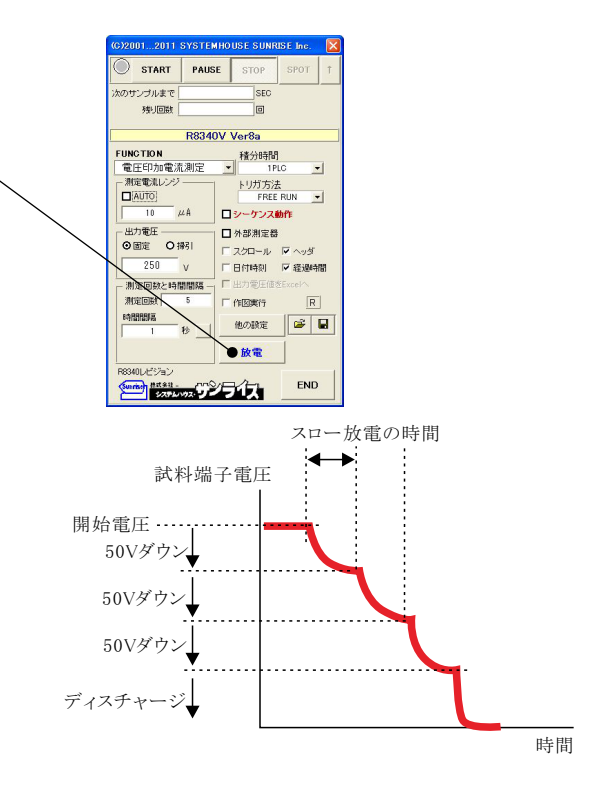